## Arbetsbeskrivning Inköp och Faktura

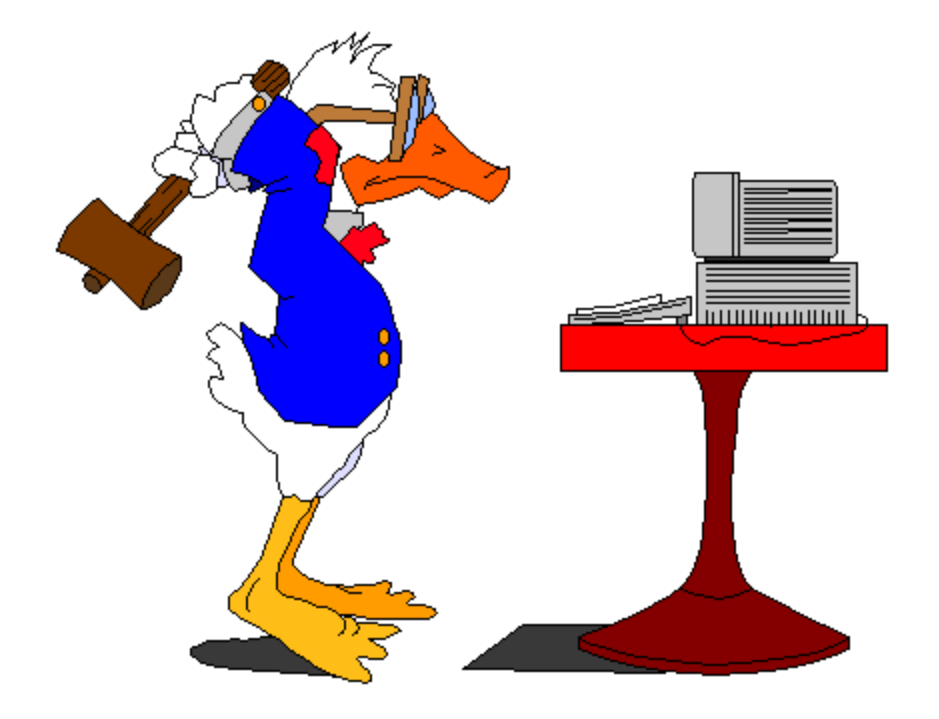

#### Vid frågor ring:

Åsa Holmqvist Tel: 7141

Linda Kamlund Tel: 7198

Dagmara Walkiewicz Tel: 7171

Fakturaadress: Älvsbyns Kommun Box 74 942 22 ÄLVSBYN

## Innehållsförteckning

| Flödesschema                                                                                                    | Sid | 3     |
|----------------------------------------------------------------------------------------------------|-----|-------|
| Brevlådan                                                                                                    | Sid | 4-7   |
| Mottagnings - o Beslutsattest<br>Kontering<br>Ändringar ex moms och datum<br>Anteckning till faktura<br>Bilaga till faktura<br>Söka användare för att skicka<br>fakturan vidare | Sid | 8-25  |
| Skapa / hantering av kortkoder                                                                                                    | Sid | 26-29 |
| <b>Flöde</b><br>Hos vem/vilka ligger fakturan                                                                                                    | Sid | 30    |
| Fakturasök                                                                                                    | Sid | 31    |
| Lägga in ersättare vid frånvaro                                                                                                    | Sid | 32-35 |
| Konton som kräver anteckning                                                                                                    | Sid | 36    |
| Övrig information                                                                                                    | Sid | 37    |

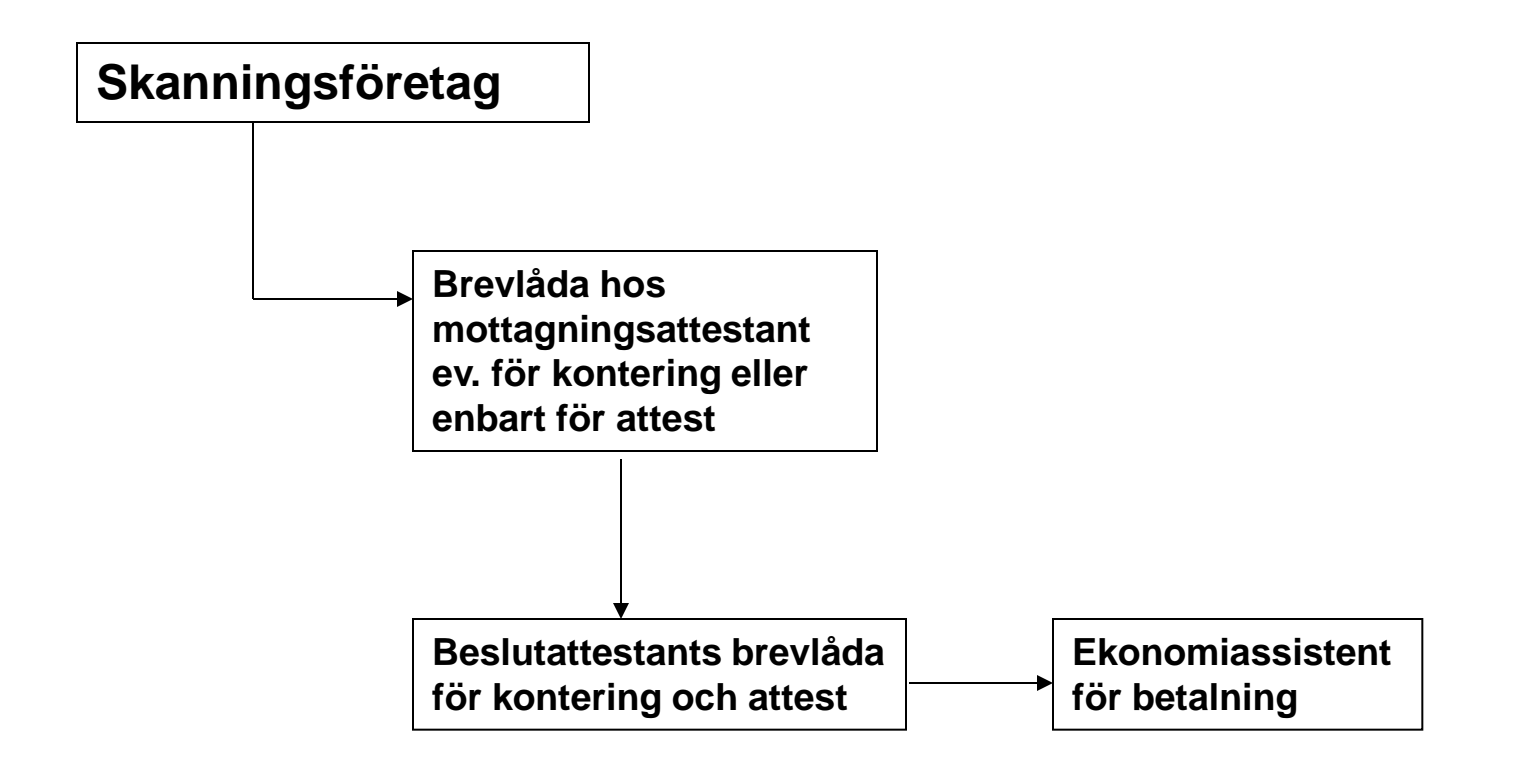

| 😡 Post - Inkorg - IBM Lotus Notes                                                        |                      |                                           |                                                                           |                  |                    |                                                                       |
|------------------------------------------------------------------------------------------|----------------------|-------------------------------------------|---------------------------------------------------------------------------|------------------|--------------------|-----------------------------------------------------------------------|
| <u>Arkiv R</u> edigera <u>V</u> isa Skapa <u>Å</u> tgärder Ver <u>k</u> tyg <u>E</u> öns | ter <u>H</u> jälp    |                                           |                                                                           |                  |                    |                                                                       |
| Öppna 🦆 🕒 💣 Hem 🗴 Personec AS Wet                                                        | bEx Support Center 🔹 | #Maybe SPAM# Invitation to Remote S ×     | https://aditro.webex.com/cmp0306lb/ 🛪 förblad 🛪 🞑 Irene Sandberg - Post 🗙 |                  |                    |                                                                       |
| 2 - 3 3 2 7 8 4 8 % % 3 +                                                                | - 🔶 = 🖬 🛱            | C D                                       |                                                                           |                  | 1                  | 🧟 🔹 Sök i: All post 🔍                                                 |
| Irene Sandberg                                                                           | 👌 Nytt 🔹 🚑 Svar      | 🔹 🐗 Svar till alla 🔹 📾 Vidarebefordra 🔹 🚞 | • 🖻 • 🍿 Mer • 🥲 🔍 •                                                       |                  | 🗏 Visa 🔹           | 🤍 Sametime-kontak 🐌 🗎                                                 |
| NotesMail                                                                                | Person               | ▶ Ārende                                  |                                                                           | Datum            | Storlek 🖉 🕨        | 😑 Tillgänglig 🔻                                                       |
| 🖄 Inkorg                                                                                 | Strid Mikael         | RE: Fråga                                 |                                                                           | 2011-02-07 19:25 | 77K 🥒 🔥            | 🔍 🖉 🦃 🕼 - 🖬                                                           |
| Utkast                                                                                   | Par                  | Ang. Ang. Attestförteckning               |                                                                           | 2011-02-08 14:05 | 249K 🥔             | 🔍 Skriv det namn du vill söka ef                                      |
| 🖅 Sända                                                                                  | Jonsson              |                                           |                                                                           |                  |                    | 🖃 🐸 Alla (36) 🔥                                                       |
| P Uppföljning                                                                            | Susann               | Re: Läget                                 |                                                                           | 2011-02-09 10:12 | 9K 🔶               | Anders Knuts/alv                                                      |
| Alla dokument                                                                            | Jansson              |                                           | -                                                                         | 0014 00 00 40 05 | 00414 #            | Ann-Lvy Petterss                                                      |
| 20 Skräppost                                                                             | Holmborn             | Nasta veckas meny 16/2 Restaurang Norrske | n                                                                         | 2011-02-09 10:25 | 334K 🍼             | ♦ Anne Labba/alvsbyn/                                                 |
| Papperskorg                                                                              | Peter                | Nvtt informationsbrev                     |                                                                           | 2011-02-09 16:24 | 1K                 | Anne-Britt Ferreir                                                    |
| Chatthistorik                                                                            | Lundberg             |                                           |                                                                           |                  |                    | Anneli Lindmark/e Asa Fahlen/alyshy                                   |
| Vyer                                                                                     | Strid Mikael         | Automaattinen vastaus: Fråga              |                                                                           | 2011-02-09 17:14 | 7K                 | Astrid Edin/alvsby                                                    |
| Mannar                                                                                   | iof                  |                                           |                                                                           |                  | 2K                 | 😑 bad huset/alvsby                                                    |
|                                                                                          | Strid Mikael         | RE: Fråga                                 |                                                                           | 2011-02-10 09:03 | 17K                | Berit Eriksson/alv     Birgit Nilsson/alvsbyg                         |
| 🗄 Arkiv                                                                                  | Mona                 | Informationsdag Luleå 24/2                |                                                                           | 2011-02-10 11:12 | 3K                 | Christina Jalar/ah                                                    |
| - Verktva                                                                                | Excellie             |                                           |                                                                           |                  |                    | 🔶 Christoffer Bjorkman,                                               |
|                                                                                          | Nicklas              | ang flera ip-adresser                     | När du fått en faktura som du ska                                         | 2011-02-10 12:40 | 78K 🥔              | Crister Lundgren/     Daniel Nordstrom/alv                            |
| Canal Annan post                                                                         | Nicklas              | Vh: Lathund                               |                                                                           | 2011-02-10 12:54 | 1 2M 🖉             | Emma Backstrom                                                        |
|                                                                                          | Holmberg             | vo. Landrid                               | besluts-, mottagningsattestera eller                                      | 2011-02-10 12.34 | 1,2191 🐨 💴         | 😑 Erika Holmstrom/                                                    |
|                                                                                          | Strid Mikael         | RE: Betalknapp                            | kontera får du ett mail.                                                  | 2011-02-10 14:10 | 14K 💠              | Frans Tyrbo/alvst     Gup Britt Brommo                                |
|                                                                                          | -                    |                                           |                                                                           |                  | ×                  | ♦ Gunilla Lundin/alvsby                                               |
|                                                                                          | and a                |                                           | 771' 1 0 10 1                                                             |                  |                    | 🖶 Irene Sandberg/a                                                    |
|                                                                                          |                      | Status på dina dokument                   | Klicka på lanken                                                          | 201              | 1 00 10 00 55      | Jan Brommels/alvsby                                                   |
|                                                                                          |                      | for an irene.sandberg                     |                                                                           | 201              | Göm detalier       | <ul> <li>Johnny Bladh/fastigh</li> </ul>                              |
|                                                                                          |                      |                                           |                                                                           |                  | <u>dom dotajor</u> | 😑 Karin Berglund/alı                                                  |
|                                                                                          | Från: i              | iof@alvsbyn.se                            |                                                                           |                  |                    | Karin Nordell/edu,<br>Kaiabiaa Ohana (faa                             |
|                                                                                          | LUB:                 | irene.sandberg@alvsbyn.se                 |                                                                           |                  |                    | <ul> <li>Kristina Oberg/ras</li> <li>Ears Andersson/fastic</li> </ul> |
|                                                                                          | Du ber följ          | anda cămpnada brav i svstamats k          | milêdar                                                                   |                  |                    | 😑 Lilian Johansson/a                                                  |
| Uppföljning 🔻                                                                            | Faktura 3 St         | tyck                                      | zviaua.                                                                   |                  |                    | B Maria Johansson/                                                    |
| Ta bort flagga                                                                           | l                    |                                           |                                                                           |                  |                    | Nicklas Holmbergy                                                     |
| ^ Person ∧ Slutdatum ∨ Ärende ∧                                                          | OBS! Detta 1         | mail kan ej besvaras!                     |                                                                           |                  |                    | ♦ Peter Lundberg/alvst                                                |
|                                                                                          | http://iof/l         | FtB/Bas/login.asp                         |                                                                           |                  |                    | Pia Lundh/alvsbyn/se                                                  |
|                                                                                          |                      |                                           |                                                                           |                  |                    | Stefan Lundberg/-                                                     |
|                                                                                          |                      |                                           |                                                                           |                  |                    | 🗉 🍪 Arbete (2/2)                                                      |
|                                                                                          |                      |                                           |                                                                           |                  |                    | Astrid Edin/alvsby                                                    |
|                                                                                          |                      |                                           |                                                                           |                  |                    | Urene Sandberg/a⊻                                                     |
|                                                                                          |                      |                                           |                                                                           |                  |                    | 👷 Primara Sametim 🌆 🗃                                                 |
|                                                                                          |                      |                                           |                                                                           |                  |                    | N Flöden 🗈 🗃 🗃                                                        |
|                                                                                          |                      |                                           |                                                                           |                  |                    | Endagskalender To B B                                                 |
| http://iof/FtB/Bas/logip.esp                                                             |                      |                                           |                                                                           |                  |                    |                                                                       |
| Start A C Microsoft PowerPr                                                              | oint 🖌 Välkommer     | n til RoR-se 😡 Post - Tokoro - TRM Lo     |                                                                           |                  |                    |                                                                       |
|                                                                                          |                      | with anony terrest.                       |                                                                           |                  |                    |                                                                       |

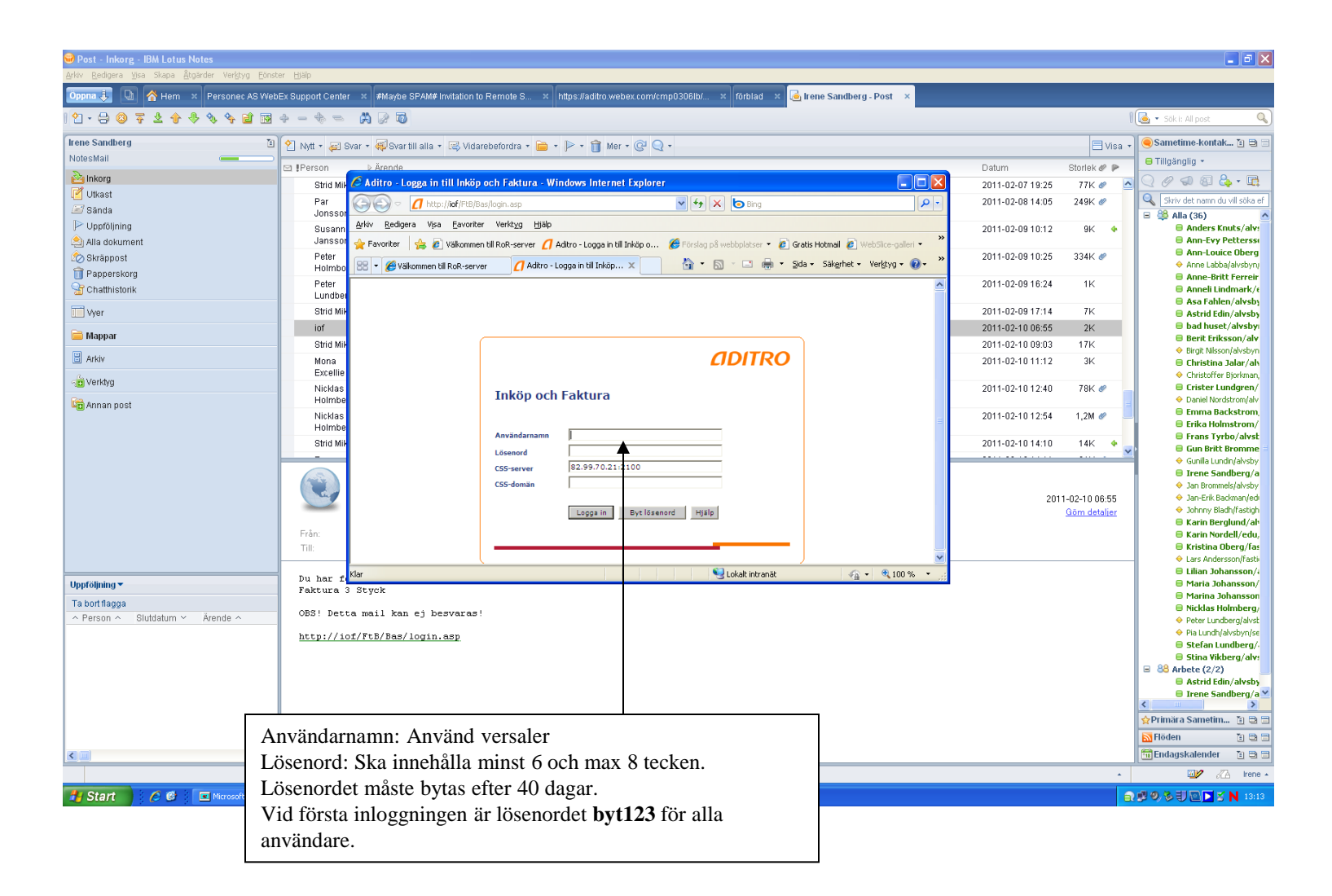

| 🛞 Post - Inkorg - IBM Lotus Notes                   |                   |                                               |                |                                                             |                                          |                  |               | <b>-</b> 7 X                               |
|-----------------------------------------------------|-------------------|-----------------------------------------------|----------------|-------------------------------------------------------------|------------------------------------------|------------------|---------------|--------------------------------------------|
| Arkiv Redigera Visa Skapa Åtgärder Verktyg Eönst    | ter <u>H</u> jälp |                                               |                | · · · · · · · · · · · · · · · · · · ·                       |                                          |                  |               |                                            |
| Öppna 🦆 🕒 춤 Hem 🛛 🛛 Personec AS Web                 | ex Support Center | × #Maybe SPAM# Invitation to R                | emote S ×      | https://aditro.webex.com/cmp0306lb/ × förblad >             | 🧧 🔄 Irene Sandberg - Post 🛛 🗙            |                  |               |                                            |
| Ŷ · 号 ◎ 초 주 ♣ ∱ � � ゔ +                             | - 4 - 1           | a c d                                         |                |                                                             |                                          |                  | (             | 🗟 • Sök i: All post 🔍                      |
| Irene Sandberg                                      | 👌 Nytt 🔹 🚑 S      | var 🔹 🐗 Svar till alla 🔹 🖂 Vidareb            | efordra 🔹 📄 🔹  | • 🖻 • 💼 Mer • 🚱 🔍 •                                         |                                          |                  | 🗏 Visa 🔻      | 🦲 Sametime-kontak 🐌 🗃 🗎                    |
| NotesMail                                           | Person            | > Ärende                                      |                |                                                             |                                          | Datum            | Storlek 🖉 🕨   | 😑 Tillgänglig 🔻                            |
| 실 Inkorg                                            | Strid Mik         | 🖉 Aditro - Logga in till Inköp oc             | h Faktura - Wi | Windows Internet Explorer                                   |                                          | 2011-02-07 19:25 | 77K 🖉 🔨       | 0 0 0 0 8 8                                |
| 🗹 Utkast                                            | Par               |                                               |                |                                                             |                                          | 2011-02-08 14:05 | 249K 🖉        | Skriv det namn du vill söka ef             |
| 🖅 Sända                                             | Jonssor           |                                               | yin asp        |                                                             |                                          |                  |               | 🗉 😂 Alla (36) 🔥                            |
| P Uppföljning                                       | Susann            | <u>Arkiv R</u> edigera Visa <u>F</u> avoriter | Verktyg Hjälp  |                                                             |                                          | 2011-02-09 10:12 | 9K 💠          | Anders Knuts/alv:                          |
| Alla dokument                                       | Janssor           | 🚖 Favoriter 🛛 👍 🙋 Välkommen til               | RoR-server 💋   | 🕇 Aditro - Logga in till Inköp o 🌾 Förslag på webbplatser 🔻 | 🔊 Gratis Hotmail 💈 WebSlice-galleri 🔹 🎽  |                  |               | Ann-Evy Petterss     Ann-Louice Obera      |
| 200 Skräppost                                       | Peter<br>Holmbo   | 🔠 🔹 🌈 Välkommen till RoR-server               | 📶 Aditro - I   | - Logga in till Inköp 🗙 🏠 🔹 🔂 🔨 🖃 https://                  | /ieonline.microsoft.com/#ieslice g + 🕢 * | 2011-02-09 10:25 | 334K 🛷        | Anne Labba/alvsbyn/                        |
| Papperskorg                                         | Peter             |                                               |                |                                                             |                                          | 2011-02-09 16:24 | 1К            | 🖶 Anne-Britt Ferreir                       |
| T Chatthistorik                                     | Lundber           |                                               |                |                                                             |                                          | 2011/02/00/10.21 |               | Anneli Lindmark/e                          |
| Vyer                                                | Strid Mil-        |                                               |                |                                                             |                                          | 2011-02-09 17:14 | 7K            | Astrid Edin/alvsby                         |
| <b>A</b>                                            | iof               |                                               |                |                                                             |                                          | 2011-02-10 06:55 | 2K            | 😑 bad huset/alvsby                         |
| <u>марра</u>                                        | Strid Mil         |                                               |                |                                                             |                                          | 2011-02-10 09:03 | 17K           | Berit Eriksson/alv     Biroit Nilsson/alv  |
| 🗄 Arkiv                                             | Mona              |                                               |                | <i>d</i> DITR                                               | 0                                        | 2011-02-10 11:12 | 3K            | Christina Jalar/alv                        |
| - Verkhm                                            | Excellie          |                                               |                |                                                             |                                          |                  |               | 🔶 Christoffer Bjorkman,                    |
|                                                     | Nicklas<br>Holmbe |                                               | Inköp och      | h Faktura                                                   |                                          | 2011-02-10 12:40 | 78K 🖉         | Crister Lundgren/     Daniel Nordstrom/alv |
| 🕼 Annan post                                        | Nicklas           |                                               |                |                                                             |                                          | 2011-02-10 12:54 | 1.2M #        | Emma Backstrom                             |
|                                                     | Holmbe            |                                               |                |                                                             | 3                                        | 2011-02-10 12.34 | 1,2m or       | 🖶 Erika Holmstrom/                         |
|                                                     | Strid Mik         |                                               | Användarnamn   |                                                             |                                          | 2011-02-10 14:10 | 14K 🔶         | Frans Tyrbo/alvst     Gup Britt Browne     |
|                                                     |                   |                                               | Lösenord       |                                                             |                                          |                  |               | ♦ Gunilla Lundin/alvsby                    |
|                                                     | and a             |                                               | CSS-server     | 82.99.70.21:2100                                            |                                          |                  |               | 😑 Irene Sandberg/a                         |
|                                                     |                   |                                               | C55-doman      |                                                             |                                          | 20.              | 1.02.10.06-55 | Jan Brommels/alvsby                        |
|                                                     |                   |                                               |                | Logga in Byt lösenord Hiälp                                 |                                          | 20               | Göm detaljer  | <ul> <li>Johnny Bladh/fastigh</li> </ul>   |
|                                                     |                   |                                               |                |                                                             |                                          |                  | <u> </u>      | 🖯 Karin Berglund/alı                       |
|                                                     | Fran:<br>Till     |                                               |                | <b>†</b>                                                    | _                                        |                  |               | Karın Nordell/edu,<br>Kristina Oberg/fas   |
|                                                     |                   |                                               |                |                                                             |                                          |                  |               | -                                          |
|                                                     | Du har f          |                                               |                | S Lokalt intranät                                           | 🖓 🔹 🍕 100 % 🔹 🛒                          |                  |               | 🖯 Lilian Johansson/a                       |
| Opproyning •                                        | Faktura 3         | Styck                                         |                |                                                             |                                          |                  |               | Maria Johansson     Marina Johansson       |
| Ta bort flagga                                      | OBS! Dett         | a mail kan ei besvaras!                       |                |                                                             |                                          |                  |               | 😑 Nicklas Holmberg/                        |
| A Person ∧ Slutdatum ∨ Arende ∧                     |                   |                                               |                |                                                             |                                          |                  |               | Peter Lundberg/alvst                       |
|                                                     | http://io         | f/FtB/Bas/login.asp                           | Truck r        | nå logga in                                                 |                                          |                  |               | Fla Lunun/avsbyri/se                       |
|                                                     |                   |                                               | пуск р         | pa logga III.                                               |                                          |                  |               | 🖯 Stina Vikberg/alv:                       |
|                                                     |                   |                                               |                |                                                             |                                          |                  |               | Arbete (2/2)      Actual Edia / alushi     |
|                                                     |                   |                                               |                |                                                             |                                          |                  |               | ■ Astric Cull/arvsby ■ Irene Sandberg/a ¥  |
|                                                     |                   |                                               |                |                                                             |                                          |                  |               |                                            |
|                                                     |                   |                                               |                |                                                             |                                          |                  |               | 👷 Primära Sametim 👔 🖶 🚍                    |
|                                                     |                   |                                               |                |                                                             |                                          |                  |               | N Flöden 🚹 🗎 🖿                             |
|                                                     |                   |                                               |                |                                                             |                                          |                  |               | Endagskalender 👔 🗃 🗃                       |
| Notes-konfigurationsinställningarna har uppdaterats |                   |                                               |                |                                                             |                                          |                  | *             | 🗤 🖉 Irene 🔺                                |
| Start 6 6 E Microsoft PowerPoi                      | pint 🦉 Aditro     | - Logga in till I 🛛 🛞 Post - Inkorg           | IBM Lo         |                                                             |                                          |                  | 6             | 🕼 🧐 🖗 🗍 🛄 🔁 🖌 🕺 🚺 13:21 -                  |

| 🖉 Aditro menu - Windows Internet Explorer                                                                                                    |                    |                                                                |
|----------------------------------------------------------------------------------------------------|--------------------|----------------------------------------------------------------|
| 🚱 🕞 💌 🖻 http://iof/Aditromenu/mservices.aspx?id=322100834                                                                                                    | 🔽 🐓 🗙 🙋 Bing       | <b>ρ</b> .                                                     |
| Arkiv Redigera Visa Eavoriter Verktyg Hjälp                                                                                                    |                    |                                                                |
| 👷 Favoriter 👍 🖉 Väkommen till RoR-server 💋 Aditro - Logga in till Inköp o 🎉 Förslag på webbplatser 🔻 🖉 Gratis Hotmail 🖉 WebSilce-galleri 🖲 📶 Anpassa länkar 🖉 Windows Media 🖉 Windows                                                                                                    |                    |                                                                |
| 🔡 🔹 🏉 Välkommen till RoR-server 🖉 🖉 Aditro menu 🛛 🗙                                                                                                    | 👌 • 🗟 🗉 🖶 • 😫      | jida • Säk <u>e</u> rhet • Ver <u>k</u> tyg • @ • <sup>≫</sup> |
| Brevlåda   Fakturasök   Objekt   Integration   Systemadm   Logga ut                                                                                                    |                    | <b>ADITRO</b>                                                  |
| Brevlåda för Sandberg Irene                                                                                                    | de enheter 💌 🛃 🕮 🝞 |                                                                |
| Visa Alla 🕑 Skicka Tabort Förnya                                                                                                    |                    |                                                                |
| Checkbox Brevsymbol Symboler Brevtyp Identitet Bestnr Leverantör Datum Betdat Text Belopp Avvikelse Objekt Avs Meddelande Urbetdat Tolkad referens                                                                                                    |                    |                                                                |
| Image: Sector and Sector and Sec |                    |                                                                |
| Klicka på brevsymbolen för att öppna en faktura                                                                                                    |                    |                                                                |
| Klar                                                                                                    | S Lokalt intranät  | 🖓 • 🔍 100 % • 💡                                                |
| 🛃 Start 🔰 🖉 🔮 🔲 Microsoft PowerPoint 🧷 Addro menu - Windo                                                                                                    |                    | 😼 🔍 🏷 🕄 📉 💽 🖌 N 13:23                                          |

| 🧭 Aditro menu - Windows Internet Explorer                                                                                                    |                   | ×                             |
|----------------------------------------------------------------------------------------------------|-------------------|-------------------------------|
| S S v 🔊 http://iof/Aditromenu/mservices.aspx?id=322100834                                                                                                    | 💙 🗲 🗙 🕒 Bing      | <b>ب</b> ( )                  |
| Arkiv Redigera Visa Eavoriter Verktyg Hjälp                                                                                                    |                   |                               |
| 👷 Favoriter 👍 🖉 Välkommen till RoR-server 💋 Aditro - Logga in till Inköp o 🏈 Förslag på webbplatser 🔹 🖉 Gratis Hotmail 😰 WebSlice-galleri 🔹 📶 Anpassa länkar 😰 Windows Media 😰 Windows                                                                                                    |                   |                               |
| 🚟 🔹 🏈 Välkommen till RoR-server 🛛 🏈 Aditro menu 🛛 🗙                                                                                                    | 🏠 🔹 🔝 🐇 🖃 븛 👻 Sic | la • Säkerhet • Verktyg • 🕢 • |
| Brevlåda   Fakturasök   Objekt   Integration   Systemadm   Logga ut       Brevlåda >> Faktura                                                                                                    | Kommunövergri     | ipande enheter 0              |
| Bitche Bernuel       P       0.0       Sida: 1/1         Fickture Sei15682       Jerrender Alusyne Fastgicke Alerere       Sida: 1/1         Fickture Sei15682       Jerrender Alusyne Fastgicke Alerere       Sida: 1/1         Fickture Sei15682       Jerrender Alusyne Fastgicke Alerere       Sida: 1/1         Fickture Sei 15682       Jerrender Alusyne Fastgicke Alerere       Sida: 1/1         Fickture Sei 15682       Sature Sei 15682       Sida: 1/1         Fickture Sei 12020       Works 22       Sida: 1/1         Fickture Sei 12020       Works 22       Sida: 1/1         Fickture Sei 1222       Homes 1222       Sida: 1/1         Fickture Sei 1222       Homes 2       Sida: 1/1         Fickture Sei 1222       Homes 2       Sida: 1/1         Fickture Sei 1222       Homes 2       Sida: 1/1         Fickture Sei 1222       Homes 2       Sida: 1/1         Fickture Sei 1222       Homes 2       Sida: 1/1         Fickture Sei 1222       Homes 2       Sida: 1/1         Fickture Sei 1222       Homes 2       Sida: 1/1         Fickture Sei 1222       Homes 2       Sida: 1/1       Sida: 1/1         Fielder Sei 1/2       Sida: 1/2       Sida: 1/2       Sida: 1/2         Fielder Sei 1/2 |                   | ✓                             |
|                                                                                                    |                   |                               |
|                                                                                                    | S Lokalt intranät |                               |
| 🛃 Start 🖉 🥝 🐨 Microsoft PowerPoint 🖉 Adtro menu - Windo                                                                                                    |                   | 📑 🔍 🎘 🗐 🔝 🚬 🖌 13:29           |

|                                                                          | S Aditro menu - Windows Internet Explorer                                                                                                    |
|--------------------------------------------------------------------------|----------------------------------------------------------------------------------------------------|
|                                                                          | المالية المالية المالية المالية المالية المالية المالية المالية المالية المالية المالية المالية المالية المالية المالية المالية المالية المالية المالية المالية المالية المالية المالية الم                                                                                                    |
|                                                                          | jyliv Bedigera Visa Eavoriter Verktyg Hjälp                                                                                                    |
| Anpassa Balkar 🔊 Windows Media 🖉 Windows                                 | 🖕 Favoriter   👙 👩 Välkommen till RoR-server 🥖 Aditro - Logga in till Inköp o 🦉 Förslag på webbplatser 🔹 👩 Gratis Hotmail 👩 WebSlice-galleri 👻 🛄 A                                                                                                    |
| 🛐 * 🖸 * 2jda - Sakerhet - Verktyg - 🕑 - 🐩                                | 6 Adtro menu                                                                                                    |
| <i>d</i> DITRO                                                           | Brevlåda   Fakturasök   Objekt   Integration   Systemadm   Logga ut                                                                                                    |
| Kommunövergripande enheter 🥹                                             | Brevláda >> Faktura                                                                                                    |
|                                                                          | Skicka Skrivut ווויק פוריים פוריים פורי<br>מוריים פוריים פוריים פוריים פוריים פוריים פוריים פוריים פוריים פוריים פוריים פוריים פוריים פוריים פוריים פוריים פ                                                                                                    |
| FA11071682                                                               | 1/2 ₩ H + + > H                                                                                                    |
| Kontrollera att fakturahelopp och                                        | Faktura 86156882 Verm 55023<br>Leverantör Älvsbyns Fasticheter AB Lever 125 L/R                                                                                                    |
| monshelorn stämmer överens med 00.0 #0 00.0                              | Kontonummer 5439-7054 Bankgiro Bankgiro |
| at 20110228 Att betala i SER 62427.00 DOIN CHOIDSVO TOINING QUOIDSCINOIN | Fakturadatum 110201 Mons 12485.46 Mons 12485.46 Oss tillhanda senas                                                                                                    |
|                                                                          | Period from Period tom Period tom Upplysningar:Lars Nyberg                                                                                                    |
| Fax:                                                                     | Ntersoningsin PALLOV1002 0929-723 47                                                                                                    |
| võismålsränta enliqt qällande räntelaq                                   | Vid försenad betalning debiteras drö                                                                                                    |
|                                                                          | Huvud Kontera/Attest Referenser Meddelande till lev Anteckn Övrinfo Händelser Flöde                                                                                                    |
|                                                                          | Kostnadskontera Levskuld/Moms Ankomstbokföring                                                                                                    |
|                                                                          | Fakturabelopp Urspr Momsbelopp Kvar att kontera Konterad Moms att kontera Text                                                                                                    |
|                                                                          | 62 427,00 12 485,46 49 941,54 12 485,46 -0,00                                                                                                    |
|                                                                          | Alla Mottagningsattest Ta bort attest Spara kortkod                                                                                                    |
|                                                                          | Mark Ans Slag Vht Akt Pro Obj Fri Not Belopp Bokfdat Mottagningsattest Beslutsattest                                                                                                    |
|                                                                          |                                                                                                    |
|                                                                          |                                                                                                    |
|                                                                          |                                                                                                    |
|                                                                          |                                                                                                    |
|                                                                          |                                                                                                    |
|                                                                          |                                                                                                    |
|                                                                          |                                                                                                    |
|                                                                          |                                                                                                    |
|                                                                          |                                                                                                    |
|                                                                          |                                                                                                    |
|                                                                          |                                                                                                    |
| v 😵 001 🛞 💌 🖓 tšenostni filoloj 🎑                                        |                                                                                                    |
|                                                                          | 🎁 Starr 🔰 🤅 🏉 💈 🚱 Post - Inkorg - IBM Lo 🗖 Microsoft PowerPoint 🧭 Adico menu - Windo                                                                                                    |

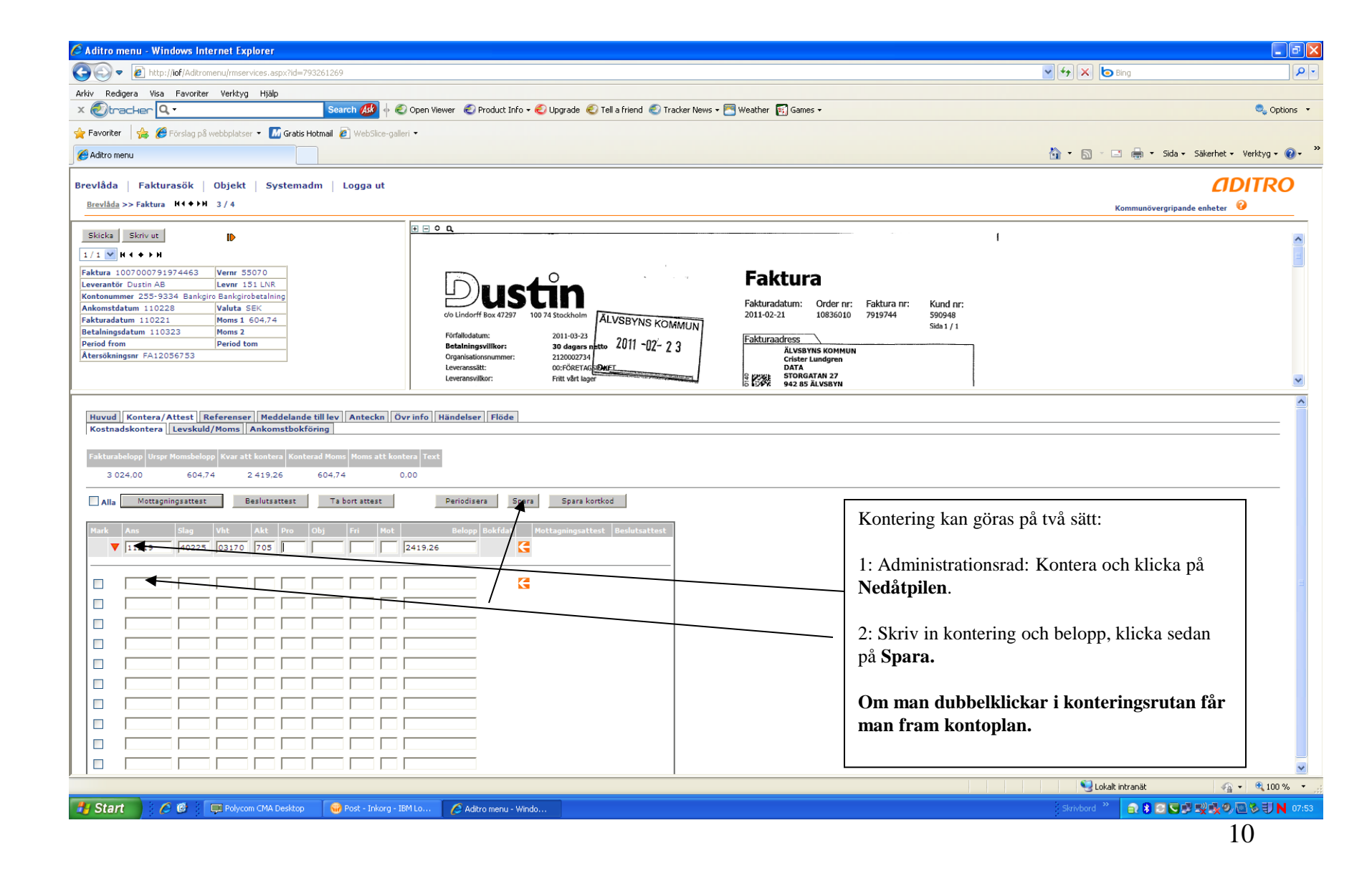

| 🖉 Aditro menu - Windows Internet Explorer                                                                                                    |                                                 |
|----------------------------------------------------------------------------------------------------|-------------------------------------------------|
|                                                                                                    | 🗸 🛃 🔽 📴 Bing                                    |
| Arkiv Redigera Visa Eavoriter Verktyg Hjälp                                                                                                    |                                                 |
| 🐈 Favoriter   🐅 🔊 Välkommen till RoR-server 🧾 Aditro - Logga in till Inköp o 🥬 Förslag på webbplatser 🔹 🔊 Gratis Hotmail 🔊 WebSlice-galleri 🔻 🖾 Anpassa länkar 😰 Window                                                                                                    | is Media 🙋 Windows                              |
| C Adtro menu                                                                                                    | 🦓 🔹 🔂 👘 🖃 👼 👻 Sida v Säkerhet v Verktyg v 🕖 v 🎽 |
| Brevlåda   Fakturasök   Objekt   Integration   Systemadm   Logga ut<br><u>Brevlåda</u> >>Faktura                                                                                                    | CODITRO<br>Kommunövergripande enheter  🥹        |
| Skicka         Skriv ut         Image: Constraint of the state of the state of th | FA11071682                                      |
| Huvuð Kontera/Attest Referenser Meddelande till lev Anteckn. Ovr info Händelser Flöde         Kostnadskontera Levskuld/Moms Ankomstbokföring         Esturabelop Uspr Monsbelop Kvar att kontera Konterad Mom Hons att kontera Text         62 427.00       12 485.46         Alla Mottagningsattast       Ta bort attest         Kostnadskontera       Ta bort Spara         Mark Ans       Slag Vit Akt Pro Obj Fri Mot Belopp Bakifat         Mottagningsattast       Ta bort attest         Mark Ans       Slag Vit Akt Pro Obj Fri Mot Belopp Bakifat         Mark Ans       Slag Vit Akt Pro Obj Fri Mot Belopp Bakifat         Mark Ans       Slag Vit Akt Pro Obj Fri Mot Belopp Bakifat         Mark Ans       Slag Vit Akt Pro Obj Fri Mot Belopp Bakifat         Mottagningsattest       Beslutsattest         I 11211000 46320 05220       192 35000.00       110222         I 11211000 46320 05220       I 14941.52       I 111201         Ka bokföras på ett annat år än innevarande.       G       G         Mottagator of the state attage and the state attage attage at                                                                                                    |                                                 |
| Ändra datum                                                                                                    | 🔮 Lokalt intranät 🦓 🔹 🕄 100 % 🔹                 |
| <sup>4</sup> Start Spara                                                                                                    | SUSUX <b>⊡ N</b> 0349                           |

| Image: Statistic statistic statisti                  | 🖉 Aditro menu - Windows Internet Explorer                                                                                                    |                    |                                                |
|----------------------------------------------------------------------------------------------------|----------------------------------------------------------------------------------------------------|--------------------|------------------------------------------------|
| <pre>pie pie pie pie pie pie pie pie pie pie</pre>                                                                                                    | See a http://iof/Aditromenu/mservices.aspx?id=686619856                                                                                                    | 💌 🐓 🗙 🕒 Bing       | P-                                             |
| <pre>provide integrate of disc updations. # Provide update * @ case was @ undation * @ case was @ undation * @ case was a first of the integration integrate integrate</pre> | Arkiv Bedigera Visa Eavoriter Verktzg Hjälp                                                                                                    |                    |                                                |
| Image: Contract of the state of the state of t                  | 🔆 Favoriter 👍 🖉 Välkommen till RoR-server 🥻 Aditro - Logga in till Inköp o 🏈 Förslag på webtplatser 🔹 🖉 Gratis Hotmal 😰 WebSlice-galleri 🔹 📶 Anpassa länkar 😰 Windows Media 😰 Windows                                                                                                    |                    |                                                |
|                                                                                                    | C Adtro menu                                                                                                    | 👌 • 🗟 - 🗆 🖶 •      | Sida • Säkerhet • Verktyg • 🕢 *                |
| Image in the intervent in the intervent in the intervent intervent interven                                      | Brevlåda   Fakturasök   Objekt   Integration   Systemadm   Logga ut<br>Brevlåda >> Faktura                                                                                                    | Kommunöve          | ergripande enheter                             |
| Image: State of the state of the state                                       | Skicks       Skrivut       IP         1/2       I/1       I/1       IP       IP </td <td></td> <td>×</td>                                                                                           |                    | ×                                              |
| Alla fakturor blir automatiskt konterade med vanlig moms som i normalfallet inte behöver ändras.<br>Om momsbelopp eller momskontering ska ändras, öppna fliken Levskuld/Moms.<br>Kom ihåg att trycka på Spara.                                                                                                    | Huvudl Kontera/Attest: Referenser: Meddelande till lev: Anteckn Ovr info: Händelser: Flode         Kostnadskontera: Levskuld/Moms: Ankomstbokföring         Fakturabelog:       Urger More blogs: e.ett ionteral Moms Moms att kontera: Text         62 427.00       12 485.46       -0.00         Alla       Spare       Te bet         11213000       22 210       92       -62427.00       110207         11213000       12 770       92       19485.12       110207         11213000       12 770       92       19485.12       110207         11213000       12 770       92       19485.12       110207         11213000       12 770       92       10007       110207         11213000       12 700       192       10007       110207         11213000       12 700       192       10007       110207         11213000       12 700       192       10007       110207         11213000       12 8000       12 8000       110007       110007         11213000       12 8000       12 8000       10007       110007         11213000       12 8000       12 8000       10007       10007         12 8000       12 8000       12 8000       10007       1 | trycker du på flik |                                                |
|                                                                                                    | Alla fakturor blir automatiskt konterade med vanlig moms som i normalfallet inte behöver ändr<br>Om momsbelopp eller momskontering ska ändras, öppna fliken <b>Levskuld/Moms.</b><br>Kom ihåg att trycka på <b>Spara.</b>                                                                                                    | "as.               | ୍ କୁ - କ୍ସି 100 % - ୍ ୍ର<br>ସାସ 2 ସା ସାସ - ୧ ୧ |

| 🖉 Aditro menu - Windows Internet Explorer                                                                                                    |                                                                                                    |                                   |
|----------------------------------------------------------------------------------------------------|----------------------------------------------------------------------------------------------------|-----------------------------------|
| So v Attp://iof/Aditromenu/mservices.aspx?id=509344902                                                                                                    | 🖌 🛃 🖾 Bing                                                                                                    | ρ-                                |
| Arkiv Bedigera Visa Eavoriter Verktyg Hjälp                                                                                                    |                                                                                                    |                                   |
| 👷 Favoriter 👍 😰 Välkommen till RoR-server 🕻 Adtro - Logga in till Inköp o 🏉 Förslag på webbplatser 🔹 🖉 Gratis Hotmail 😰 WebSlice-galleri 🗸 🖾 Anpassa länkar 😰 Window                                                                                                    | is Media 🙋 Windows                                                                                                    |                                   |
| C Aditro meru                                                                                                    | 🖞 • 🔊 - 🗆 🖶 •                                                                                                    | Sida • Säkerhet • Verktyg • 🔞 • * |
| Brevlåda   Fakturasök   Objekt   Integration   Systemadm   Logga ut<br><u>Brevlåda</u> >> Faktura                                                                                                    | Kommunöve                                                                                                    | rgripande enheter 😵               |
| Skicka       Skriv ut       Image: Skriv ut       Image: Skriv       Image: Skriv ut       Image: Skriv ut <th>Sida: 1/1<br/>1-02-01<br/>568<br/>kommun<br/>LVSBYN</th> <th></th> | Sida: 1/1<br>1-02-01<br>568<br>kommun<br>LVSBYN                                                                                                    |                                   |
| Huvudl Kontera/Attest       Referenser       Meddelande till lev       Antackg, Ovr info       Handelser       Flöde         Kostnadskontera       Levskuld/Moms       Ankomstbokföring                                                                                                    | Välj fliken <b>Anteckning</b><br>Tryck <b>Ny</b><br>Välj permanent eller tillfällig<br>anteckning.<br><b>Tillfällig</b> anteckning används när man<br>ex vill skicka information till<br>besluts/mottagningsattestanten och<br><b>Permanent</b> när anteckningen<br>ska följa med fakturan<br>Permanent måste väljas när anteckning är<br>obligatorisk.<br>Skriv text och <b>Spara</b> |                                   |
|                                                                                                    |                                                                                                    |                                   |
| · · · · · · · · · · · · · · · · · · ·                                                                                                    | Suckalt intranät                                                                                                    | 🙀 🔹 🔍 100 % 🔹 ,                   |
| 🛃 Start 🖉 🖉 🧭 Adiro menu - Windo 🔍 Microsoft PowerPoint                                                                                                    |                                                                                                    | 📓 🖉 🔍 🏷 🗊 💽 🖉 🖪 N 16:37           |

| 🖉 Aditro menu - Windows Internet Explorer                                                                                                    |                   |                                 |
|----------------------------------------------------------------------------------------------------|-------------------|---------------------------------|
| S C + I http://idf/Adtromenu/mservices.aspx?id=509344902                                                                                                    | 👻 🐓 🗙 🗔 Bing      | P -                             |
| Arkiv Redigera Visa Eavoniter Verktyg Hjälp                                                                                                    |                   |                                 |
| 👷 Føvoriter   🎪 🖻 Vakommen till RoR-server 👖 Adtro - Logga in till Inköp o 🦉 Förslag på webbplatser 🔹 🙆 Grats Hotmal 😰 WebSike-galler 🖲 🖾 Anpassa länkar 🔊 Windows Media 遵 Windows                                                                                                    |                   |                                 |
| C Aditro menu                                                                                                    | 👌 • 🗟 × 🖻 🖶 •     | Sida • Säkerhet • Verktyg • 🔞 • |
| Brevlåda   Fakturasök   Objekt   Integration   Systemadm   Logga ut<br>Brevlåda >> Faktura                                                                                                    | Kommunöve         | CIDITRO<br>ergripande enheter 🔞 |
| I/2       Kirv ut         I/2       Kirv ut         I/2       Kirv ut         Faktura 66156862       Verrer \$2023         Leverantör Älvsbyns Fastigheter All Lever 122 LNR       Kontonummer 5439-7054 Bankgiro Bankgirobetkning         Ankonstdatum 110201       Moms 112 485 %         Betalningsdatum 110220       Moms 12 485 %         Betalningsdatum 110220       Moms 2011-02-01         Fakturant       B61568         V/Lastigheter All VSBYNS KOMMONT       52         Betalningsarr FA11071682       Betalningsarr FA11071682                                                                                                    |                   |                                 |
| Huvudi Kontera/Attast Referenser Medelande till fev Antexen Over info Händelser Flöde         Faktrakkontera Levakuld Morma Ankomstockföring         Paktrakkontera Levakuld Morma Ankomstockföring         Paktrakkontera Levakuld Morma An |                   |                                 |
|                                                                                                    | 😌 Lokalt intranät | 🖓 🔹 🔍 100 % 🔹 💡                 |
| 🛃 Start 🔰 🖉 🦉 🌈 Adiro menu - Windo 🔲 Marceaft PowerPaint                                                                                                    |                   | 📓 🖉 🧶 🖏 🚺 💽 🖉 📉 16:23           |

| 🧭 Aditro menu - Windows Internet Explorer                                                                                                    |                 | - 7×                              |
|----------------------------------------------------------------------------------------------------|-----------------|-----------------------------------|
| S + Ittp://iof/Adtromenu/mservices.aspx?id=509344902                                                                                                    | 🖌 🛃 🗙 🕞 Bing    |                                   |
| Arkiv Bedgera Vjsa Eavoriter Verktyg Hjälp                                                                                                    |                 |                                   |
| 👷 Favoriter 👍 🖻 Välkommen till RoR-server 🥂 Aditro - Logga in till Inköp o 🎉 Förslag på webbplatser 👻 🖉 Greisis Hotmal 🖻 WebSitce-galari 👻 📶 Anpassa länkar 🔊 Windows Media 🔊 Windows                                                                                                    |                 |                                   |
| <i>K</i> Aditro menu                                                                                                    | 🟠 • 🗟 × 🖬 🖶 •   | Sida • Säkerhet • Verktyg • 🕡 • 🂙 |
| Brevlåda   Fakturasök   Objekt   Integration   Systemadm   Logga ut         Brevlåda >> Faktura         Skicka   Skriv ut   Objekt   Integration   Systemadm   Logga ut         Skicka   Skriv ut   Objekt   Integration   Systemadm   Logga ut         Skicka   Skriv ut   Objekt   Integration   Systemadm   Logga ut         Skicka   Skriv ut   Objekt   Skriv ut   Objekt   Skriv   Skriv   Skri | Kommunöv        | ergripande enheter 0              |
| Period from     Period from       Atersökningsarr FA11071682     Betonggatan 6, 942 36 Älvsbyn       2011 - UZ- UZ     Älvsbyns kommun                                                                                                    |                 |                                   |
| Ref: 112/10 Dav 942 85 ÄLVSBYN                                                                                                    |                 | <b>v</b>                          |
| Huvud Kontera/Attest Referenser Meddelande till lev Anteckn Övrinfo Händelser Flöde Anteckningar Discoze Permanent Sandelsen ISG Permanent anteckning 10222 Sandberg Irene ISO Fakturan avser Ridhus Här kan du se vem som gjort anteckningen.                                                                                                    |                 |                                   |
|                                                                                                    | Schalt intranät | 🖓 🔹 🔍 100 % 🔹                     |
| 🛃 Start 🔰 🖉 🔮 🖉 Aditro menu - Windo 🔳 Microsoft PowerPoint                                                                                                    |                 | 🛃 🗊 🤥 🏷 🗊 🕨 🖉 💽 N 16:33 .         |

| 🖉 Aditro menu - Windows Internet Explorer                                                                                                    |                                 | - 7 🛛                  |
|----------------------------------------------------------------------------------------------------|---------------------------------|------------------------|
| S v A http://iof/Aditromenu/mservices.aspx?id=460869141                                                                                                    | 🖌 🛃 🕞 Bing                      | P -                    |
| Arkiv Redigera Visa Eavoniter Verktyg Hjälp                                                                                                    |                                 |                        |
| 🖕 Favoriter 🛛 🖕 🛴 Studentwebben 🏈 Förslag på webbplatser 🔹 🔊 Gratis Hotmail 🔊 WebSilice-galleri 🔹                                                                                                    |                                 |                        |
| 🔡 🔻 🏉 Välkommen till RoR-server 🛛 🌈 Aditro menu 🛛 🗙                                                                                                    | 🚵 🔻 🔊 🛸 🖃 🛻 👻 Sida + Säkerhet + | Ver <u>k</u> tyg 🔹 🔞 🕶 |
| Brevlåda   Fakturasök   Objekt   Integration   Systemadm   Logga ut       Brevlåda >> Faktura                                                                                                    | Kommunövergripande enheter 🥹    | ITRO                   |
| Skicka       Skriv ut         1/1       I/1       I/1 |                                 | ×                      |
| Huvud Kontera/Attest Referenser Meddelande till lev Anteckn Övr info Händelser Filke         Kostnadskontera       Levskuld/Moms       Ankomstbokföring         Fakturabelopp       Urspr Monsbelopp       Kvar att kontera       Mons att kontera         19 816.00       3 963.21       0.00       0.00         Alla       Mottagningsattest       Beslutsattest       Ta bort attest         Kontorand Mons Slag       Vht       Akt       Pro         Obj       Fri       Mot       Belopp       Bokfdat         Mottagningsattest       Beslutsattest       Beslutsattest                                                                                                    |                                 |                        |
| Här ser du att det finns en bilaga t<br>Här ser du att det finns en bilaga t<br>Klicka på symbolen så öppnas ny<br>länk till bilagan.                                                                                                    | ill fakturan.<br>sida med       |                        |
|                                                                                                    | Sokalt intranät 🦓 🗸             | 🔍 100 % 🔹 💡            |
| 🛃 Start 🖉 🧭 Post - Inkorg - IBM Lo 🌈 Aditro menu - Windo 🔹 Namnlös 1 - OpenOffi                                                                                                    |                                 | 🔊 🗊 🗞 13:45            |

| 🖉 Aditro menu - Windows Internet Explorer                                          |                                                    |                          |                          |                                                                                                    | _ ð 🗙                    |
|------------------------------------------------------------------------------------|----------------------------------------------------|--------------------------|--------------------------|----------------------------------------------------------------------------------------------------|--------------------------|
| COO - E http://iof/Aditromenu/rmservices.aspx?id=66851                             | 15311                                              |                          |                          | V 🛃 🗙 🕒 Bing                                                                                                    | - 9                      |
| Arkiv Redigera Visa Eavoriter Verktyg Hjälp                                        |                                                    |                          |                          |                                                                                                    |                          |
| 🚖 Favoriter 🛛 🚖 🔊 Välkommen till RoR-server 🚺 Aditro - Log                         | 🖉 🥭 Aditro - Koppla Bilagor - Windows Internet E   | xplorer                  | ws Media 🕖 Windows       |                                                                                                    |                          |
| Aditro menu                                                                        | Formuläret tar emot rubrik och uppgift om ny bilag | a                        |                          | 🟠 🔻 🔝 🝸 🚍 🐳 Sida 🕶 Sä                                                                                                    | kerhet • Verktyg • 💽 • " |
| Broulåda   Eakturaçõk   Objekt   Integration                                       | Händelse Nyupplägg av bilaga                       |                          |                          |                                                                                                    |                          |
| Brevlåda >> Faktura                                                                | Bilaga till 86156882                               |                          |                          | Manual Research and a second second |                          |
|                                                                                    | Rubrik                                             |                          |                          | Kommunovergripande er                                                                                                    | ineter •                 |
| Skicka Skriv ut                                                                    | Ny fil                                             | Bladdra                  |                          | 7                                                                                                    | ^                        |
| 1/2 V H 4 + > H                                                                    | Spara Töm                                          |                          |                          |                                                                                                    |                          |
| Faktura 86156882 Vernr 55023<br>Leverantör Älvsbyns Fastigheter AB Levnr 125 LNR   |                                                    |                          | Sida: 1/1                |                                                                                                    |                          |
| Kontonummer 5439-7054 Bankgiro Bankgirobetalning<br>Ankomstdatum 110207 Valuta SEK |                                                    |                          | L1-02-01<br>L568         |                                                                                                    |                          |
| Fakturadatum 110201 Moms 1 12 485,46                                               | Rubrik Filnamn Datum Ta Bort                       |                          |                          |                                                                                                    |                          |
| Period from Period tom                                                             |                                                    |                          | s kommun                 |                                                                                                    |                          |
| Atersökningsnr FA11071682                                                          |                                                    |                          |                          |                                                                                                    |                          |
|                                                                                    |                                                    |                          | <b>ÄLVSBYN</b>           |                                                                                                    | ×                        |
|                                                                                    |                                                    |                          |                          |                                                                                                    |                          |
| Huvud    Kontera/Attest    Referenser    Meddelande till                           | 1                                                  |                          |                          |                                                                                                    |                          |
| Anteckningar                                                                       |                                                    |                          |                          |                                                                                                    |                          |
| Parmanant O Tillfällig Ny Te bort                                                  |                                                    |                          |                          |                                                                                                    |                          |
| Permanent anteckning                                                               | 1                                                  |                          |                          |                                                                                                    |                          |
|                                                                                    |                                                    |                          | ×1                       |                                                                                                    |                          |
|                                                                                    | <u>-</u>                                           |                          |                          |                                                                                                    |                          |
|                                                                                    |                                                    |                          |                          |                                                                                                    |                          |
|                                                                                    |                                                    |                          |                          | ,                                                                                                    | 1                        |
|                                                                                    |                                                    |                          | Bilaga är t ex kvitton e | ller andra underlag som                                                                                                    |                          |
|                                                                                    |                                                    | ×                        | styrker transaktionerna  | 6                                                                                                    |                          |
|                                                                                    |                                                    |                          |                          | 4.4                                                                                                    |                          |
|                                                                                    |                                                    |                          | Ex kvitton for represen  | tation, blijetter, kvitton                                                                                                    |                          |
|                                                                                    |                                                    |                          | över div inköp på bensi  | insation m m.                                                                                                    |                          |
|                                                                                    |                                                    |                          | Välj fliken Anteckning   | g och tryck <b>Bilaga.</b>                                                                                                    |                          |
|                                                                                    |                                                    |                          | Skriv rubrik, bläddra o  | ch ta fram dokumentet                                                                                                    |                          |
|                                                                                    |                                                    |                          | och tryck på Spara       |                                                                                                    |                          |
|                                                                                    |                                                    |                          | oen uyek pa Spara.       |                                                                                                    | 1                        |
|                                                                                    |                                                    |                          |                          |                                                                                                    |                          |
| r<br>Klar                                                                          |                                                    |                          |                          | Sekalt intranät                                                                                                    | 👍 🔹 🔍 100 % 🔹 🖉          |
| 🛃 Start 🥢 🥙 😡 Post - Inkorg - IBM Lo                                               | 💌 Microsoft PowerPoint 🛛 🖉 Aditro menu - Windo     | 🖉 Aditro - Koppla Bilago |                          | a 🖬 🖉 🤊                                                                                                    | 🔊 🕄 🔼 🕈 🛄 N 14:37        |

| 🖉 Aditro menu - Windows Internet Explorer                                                                                                    |                       |                                                                          |
|----------------------------------------------------------------------------------------------------|-----------------------|--------------------------------------------------------------------------|
| S ≥ E http://of/Adtronenu/mservices.aspx?id=449238568                                                                                                    | 💌 🐓 🗙 🗔 Bing          | P •                                                                      |
| Arkiv Bedigera Visa Eavoriter Verktyg Hjälp                                                                                                    |                       |                                                                          |
| 👷 Favoriter 🛛 🎭 🙋 Välkommen till RoR-server 🌈 Adtro - Logga in till Inköp o 🍘 Förslag på webbplatser 🔹 🖉 Gratis Hotmail 😰 WebSilce-galleri 🔻 📶 Anpassa länkar 🙋 Windows Media 🙋 Windows                                                                                                    |                       |                                                                          |
| C Aditro menu                                                                                                    | 👌 • 🔊 · 🖻 🖶           | • <u>S</u> ida • Säk <u>e</u> rhet • Ver <u>k</u> tyg • ⊘ • <sup>×</sup> |
| Verden verdede Fakturarik () dejekt Integration Systemadm Logge ut     Konders-beker () dejekt Integration Systemadm Logge ut     Konders-beker () dejekt Integration Systemadm Logge ut     Konders-beker () dejekt Integration Systemadm     Logge ut     Konders-beker () dejekt Integration Systemadm     Logge ut     Konders-beker () dejekt Integration Systemadm     Logge ut     Konders-beker () dejekt Integration Systemadm     Logge ut     Konders-beker () dejekt Integration Systemadm     Logge ut     Konders-beker () dejekt Integration     Konders-beker () dejekt Integration     Konders-beker () | Kommund               | Sida - Saleghet - Ver(byg - (e))                                         |
|                                                                                                    |                       |                                                                          |
|                                                                                                    | 🗊 🛛 😼 Lokalt intranät | √ + € 100 % +                                                            |
| 🛃 Start 🔰 🖉 🥙 🛜 Post - Inkorg - IBM Lo 🔲 Microsoft PowerPoint 🥜 Adtro menu - Windo                                                                                                    |                       | <b>∂ ⊠⊅ 9 % U ⊳ ⊻ @ N</b> 07:54                                          |

| 🧭 Aditro menu - Windows Internet Explorer                                                                                                    |                   | <b>-</b> 7 <b>X</b>               |
|----------------------------------------------------------------------------------------------------|-------------------|-----------------------------------|
| S + Itp://lof/Adtromenu/mservices.aspx?td=450346225                                                                                                    | 🖌 🛃 🗙 🌔 Bing      | P -                               |
| Arkiv Redgera Visa Eavoriter Verktzg Hjälp                                                                                                    |                   |                                   |
| 👷 Favorter 🛭 🍰 🖻 Vakommen till RoR-server 🚺 Adtro - Logga in till Inköp o 🧭 Förslag på webbplatser 🔹 🖉 Gratis Hotmail 🙋 Webblice-galleri 👻 📶 Anpassa länkar. 🗿 Windows Media 🗿 Windows                                                                                                    |                   |                                   |
| C Adtro menu                                                                                                    | 🏠 • 🔊 - 🗆 🖨 •     | Sida - Säkerhet - Verktyg - 🕡 - 🂙 |
| Brevlåda       Fakturasök       Objekt       Integration       Systemadm       Logga ut         Brevlåda       > Faktura       B       0       B       0         1/2       N + + + > H       Faktura       B       0       B       0         I / 2       N + + + > H       Faktura       B       0       B       0       B       0         Fakturatum       9515982       Everantif       Advonstdatum       2011-02-01       Fakturan       Stida:       1/1         Fakturatum       10207       Meta       Stida:       1/1       Betolingsdatum       Stida:       1/1         Betolingsdatum       10202       Meta       B       0       B       0       B       0       B       0       B       0       B       0       B       0       B       0       B       0       B       0       B       0       B       0       B       0       B       0       D       D       D       D       D       D       D       D       D       D       D       D       D       D       D       D       D       D       D       D       D       D       D       D <t< td=""><td>Kommunöv</td><td>gida • Sakerhet • Verktyg • 0 • *</td></t<> | Kommunöv          | gida • Sakerhet • Verktyg • 0 • * |
| Kvar att kontera<br>Ändra, till det betalningsdatum om ska gälla<br>Kom ihåg att. <b>Spara</b>                                                                                                    | ι.                |                                   |
|                                                                                                    | S Lokalt intranät | 🖓 🔹 🔍 100 % 🔹 🛒                   |
| 🔧 Start 🔰 🖉 🥙 😓 Post - Inkerg - IBM Lo 🧷 Adhro menu - Windo 🧭 Kundhjinst / Alvsbyn 🔍 Microsoft PowerPoint                                                                                                    |                   | 🖸 🔐 🧶 🏷 🗐 🔤 🖌 📘 N 10:48           |

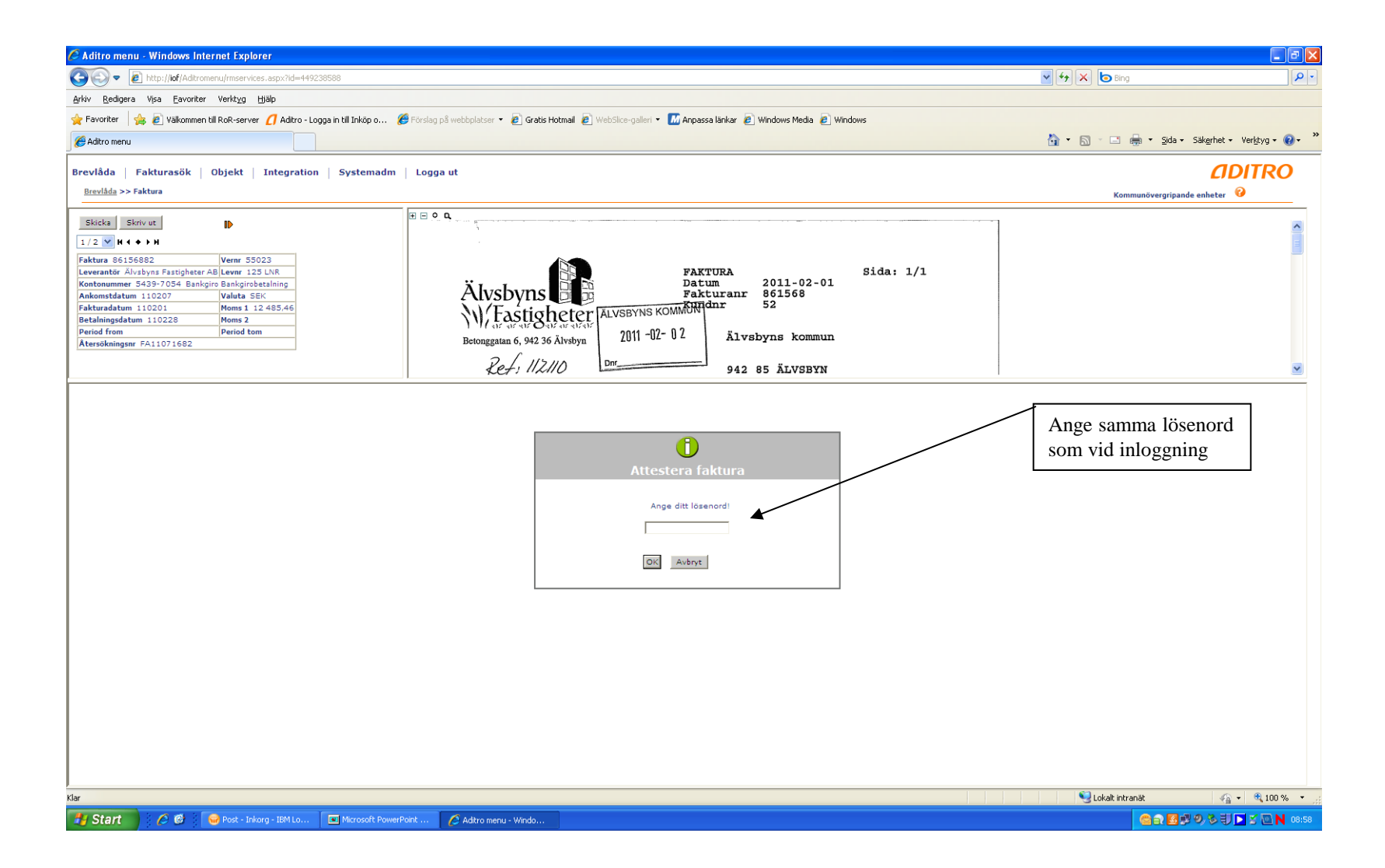

| 🖉 Aditro menu - Windows Internet Explorer                                                                                                    |                            |                            |
|----------------------------------------------------------------------------------------------------|----------------------------|----------------------------|
| C C F Mtp://id/Adtromenu/mservices.aspx?id=449238588                                                                                                    | 🖌 🛃 🔽 🌔 Bing               | <u>۹</u>                   |
| Arkiv Redigera Visa Eavoriter Verktyg Hjälp                                                                                                    |                            |                            |
| 🚖 Favoriter 👍 🔊 Välkommen till RoR-server 🜈 Aditro - Logga in till Inköp o 🧭 Förslag på webbplatser 🔹 🖉 Gratis Hotmail 🖉 WebSlice-galeri 🔹 📶 Anpassa länkar 🖉 Windows Media 🙆 Windows                                                                                                    |                            |                            |
| Aditro menu                                                                                                    | 🏠 🔹 🖾 🐇 🖾 🖶 Sida 🕶         | Säkerhet - Verktyg - 🕡 - 🦈 |
| Brevlåda   Fakturasök   Objekt   Integration   Systemadm   Logga ut Brevlåda >> Faktura                                                                                                    | Kommunövergripande         | CIDITRO<br>2 enheter 0     |
| Skicks       Skrivut         1/2       I/2         1/2       I/2         1/2       I/2         1/2       I/2         1/2       I/2         1/2       I/2         1/2       I/2         1/2       I/2         1/2       I/2         1/2       I/2         1/2       I/2         1/2       I/2         1/2       I/2         I/2       I/2         I/2                                                                                                    |                            | ×                          |
| Huvudi Kontera/Attesti Referenseri Meddelande till lev Anteckni Övr infoi Halleteri Flöde         Kostnadskontera Levskuld/Moms Ankomstbokföring         Fakturabelopp Virspi Momsbelopp Kvar att kontera Konterad Moms Moms att kontera Text         62 427.00       12 485.46       0.02       12 485.46       -0.00         Alla Mottagningsattest       Ta bort attest       Maik       Spara       Spara kontkod                                                                                                    | eto obioleos folturon till |                            |
| Hark Ans       Slag       Vit       Akt       Pro       Obj       Fri       Mot       Belopp       Bekifdat       Mottagningsattest       Beslutsattest       Effer att mottagningsattest gick         I 11211000       46320       05220       92       35000.00       110222       Is6 110222       Går därefter för betalning.         I 11211000       46320       05220       92       35000.00       110222       Is6 110222       Går därefter för betalning.         I 11211000       46320       05220       14941.52       Is10022       Is6 110222       Is6 110222       Is6 110222       Is6 110222       Is6 110222       Is6 110222       Is6 110222       Is6 110222       Is6 110222       Is6 110222       Is6 110222       Is6 110222       Is6 110222       Is6 110222       Is6 110222       Is6 Is0022       Is6 Is0022       Is6 Is0022       Is6 Is0022       Is6 Is0022       Is6 Is0022       Is6 Is0022       Is0022       Is002 | orts skickas fakturan till |                            |
|                                                                                                    | S Lokalt intranät          | 🐴 🔹 🔍 100 % 🔹 💡            |
| 🛃 Start 🔰 🖉 😌 😔 Post - Inkorg - IBM Lo 🔽 Microsoft PowerPoint 🖉 Addito menu - Windo                                                                                                    |                            | 🔍 🏷 🗐 🕨 🖉 🛄 N 09:02        |

| Aditro menu - Windows Inter                   | rnet Explorer                   |                                   |                 |                        |                         |                             |                          |                                   |                                                                                                    |                      |                                           |
|-----------------------------------------------|---------------------------------|-----------------------------------|-----------------|------------------------|-------------------------|-----------------------------|--------------------------|-----------------------------------|----------------------------------------------------------------------------------------------------|----------------------|-------------------------------------------|
| C C V C Aditrome                              | enu/rmservices.aspx?id=4492385  | 90                                |                 |                        |                         |                             |                          |                                   | <u></u> ↔ × I                                                                                                    | Bing                 | - م<br>ا                                  |
| Arkiv Redigera Visa Eavoriter                 | Verktyg <u>Hjälp</u>            |                                   |                 |                        |                         |                             |                          |                                   |                                                                                                    |                      |                                           |
| 🔶 Favoriter 🛛 🍰 🙋 Välkommen ti                | ill RoR-server 💋 Aditro - Logga | in till Inköp o                   | 🌔 Förslag p     | oå webbplatser 🝷       | 💋 Gratis Hotmail 🙋 WebS | ilice-galleri 🝷 📶 Anpassa I | ánkar 🧧 Windows Media    | Windows                           |                                                                                                    | _                    |                                           |
| 🖉 Aditro menu                                 |                                 |                                   |                 |                        |                         |                             |                          |                                   |                                                                                                    | 🖃 🌐 🕶 Sida 🕶 Sā      | ık <u>e</u> rhet + Ver <u>k</u> tyg + @ + |
| Brevlåda Fakturasök                           | C Aditro - Skicka faktur        | a - Windows                       | Internet Ex     | plorer                 |                         |                             |                          |                                   |                                                                                                    |                      | <b><i>d</i>DITRO</b>                      |
| Brevlåda >> Faktura                           | ♥♥♥ [] http://iof/              | /FtB/rdfak/rdfak                  | _fakt_skicka2.a | asp                    |                         |                             |                          | Y 😽 🗶 🖸 Bing                      |                                                                                                    | Kommunövergripande e | nheter 💡                                  |
|                                               | Arkiv Redigera Visa Ea          | woriter Verkty                    | yg Hjälp        |                        | 1. <b>6</b>             |                             | • Part 1                 |                                   |                                                                                                    |                      |                                           |
| Skicka Skriv ut                               | Yalka                           | ommen till RoR-s                  | server 🚺 Adi    | itro - Logga in till I | nköp o 🌾 Förslag på web | ibplatser 👻 🧲 Gratis Hotm   | all 🙋 WebSlice-galleri 👻 | Manpassa länkar 😢 Windows Media 😢 | Windows                                                                                                    |                      | ^                                         |
| Faktura 86156882                              | C Aditro - Skicka faktura       |                                   |                 |                        |                         |                             |                          | 📶 • 🔟 • 🗁 🖷 • 509 • 29            | kkernet + verkicyg + ₩ +                                                                                                    |                      |                                           |
| Leverantör Älvsbyns Fastigheter A             | Dokument att skicka             |                                   |                 |                        |                         |                             |                          |                                   |                                                                                                    |                      |                                           |
| Ankomstdatum 110207                           | Brevtyp Dokum                   |                                   |                 |                        |                         |                             | Avbryt                   |                                   |                                                                                                    |                      |                                           |
| Fakturadatum 110201<br>Betalningsdatum 110228 | Faktura 86156                   | 882                               | Älvsbyns        | Fastigheter AB         | 110215 62.42            | 7,00 EBM                    |                          |                                   |                                                                                                    |                      |                                           |
| Period from<br>Återsökningsnr FA11071682      |                                 |                                   |                 |                        |                         |                             |                          |                                   |                                                                                                    |                      |                                           |
|                                               | Användare i aktuell Arbets      | grupp 💙                           | Ī               | ok anvandare           | 💿 Nan                   | nn OIdentitet S             | ōk                       |                                   |                                                                                                    |                      |                                           |
|                                               | Valbara mottagare               |                                   |                 |                        | Vald                    | a mottagare                 |                          |                                   |                                                                                                    |                      |                                           |
| Huvud Kontera/Attest Re                       | Namn                            | Anvid                             | Arbetsgrupp     | Detalj Välj            | Na                      | nın                         | Anvid                    |                                   |                                                                                                    |                      |                                           |
| Kostnadskontera Levskuld/                     | Brommels Gun-Britt              | GBS                               | ком             | ۰ 🗆                    |                         |                             |                          |                                   |                                                                                                    |                      |                                           |
| Fakturabelopp Urspr Momsbelopp                | Bäckström Emma                  | EBM                               | ком             | ۵ 🗆                    | •                       |                             |                          |                                   |                                                                                                    |                      |                                           |
| 62 427,00 12 485,46                           | Edin Astrid                     | AEN                               | ком             | ۰ 🗌                    |                         |                             |                          | Markera den/de                    | personer                                                                                                    |                      |                                           |
| Alla Mottagningsattest                        | Eriksson Berit                  | BEN                               | ком             |                        | ( <b>A</b> )            |                             |                          | du vill skicka fa                 | kturan till                                                                                                    |                      |                                           |
|                                               | FAKTURA                         | FAKTURA                           | ком             | •                      |                         |                             | $\times$                 | och klicka på pi                  | len.                                                                                                    |                      |                                           |
| Mark Ans Slag                                 | Holmberg Nicklas                | NHG                               | ком             |                        |                         |                             |                          | L                                 |                                                                                                    |                      |                                           |
|                                               | Installationadministrator       | FIBADM                            | ком             |                        |                         |                             |                          |                                   |                                                                                                    |                      |                                           |
| 11211000 46320                                | Jalar Christina                 | CJK                               | KOM             |                        |                         |                             |                          |                                   |                                                                                                    |                      |                                           |
| 11211000 46320                                | Lidetröm Ulrica                 | LU M                              | KOM             |                        |                         |                             |                          |                                   |                                                                                                    |                      |                                           |
|                                               | Lundherg Ulla                   | ULG                               | ком             | •                      | K                       |                             |                          |                                   |                                                                                                    |                      |                                           |
|                                               | Lundaren Crister                | CLN                               | ком             | • □                    |                         |                             |                          |                                   |                                                                                                    |                      |                                           |
|                                               | Lundin Gunilla                  | GLN                               | ком             | •                      |                         |                             |                          |                                   |                                                                                                    |                      |                                           |
|                                               | Nilsson Birait                  | BUN                               | ком             | • □                    |                         |                             |                          |                                   |                                                                                                    |                      |                                           |
|                                               | Pettersson Bertil               | BPN                               | ком             | •                      |                         |                             |                          |                                   |                                                                                                    |                      |                                           |
|                                               | Sandberg Irene                  | ISG                               | ком             | ۲                      |                         |                             |                          |                                   |                                                                                                    |                      |                                           |
|                                               | Strand Annika                   | ASD                               | ком             | ۰ 🗌                    |                         |                             |                          |                                   |                                                                                                    |                      |                                           |
|                                               |                                 |                                   |                 |                        |                         |                             |                          |                                   |                                                                                                    |                      |                                           |
|                                               |                                 |                                   |                 |                        |                         |                             |                          |                                   | ~                                                                                                    |                      | ~                                         |
|                                               |                                 |                                   |                 |                        |                         |                             |                          |                                   | Sector Sector Se | alt intranät         | 🖓 🔹 🔍 100 % 🔹                             |
| 🛃 Start 🔰 🏉 🚳                                 | Post - Inkorg - IBM Lo          | <ul> <li>Microsoft Pow</li> </ul> | verPoint        | 🖉 Aditro menu          | - Windo 🥢 🌈 Aditro - S  | kicka faktur                |                          |                                   |                                                                                                    | Ca 25 9              | 🖇 🕄 🖪 🖉 💽 N 09:11                         |

| 🖉 Aditro menu - Windows Internet Explorer                                                                                                    | - 🖻 🗙                                           |
|----------------------------------------------------------------------------------------------------|-------------------------------------------------|
| ⓒ ② ▼ 2 http://bifAdironenu/mservices.aspx?id=497008555                                                                                                    | 🖌 🛃 🔀 Bing 🖉 🖓 🗸                                |
| Arlav Bedgera Visa Eavonter Verktyg Bjälp                                                                                                    |                                                 |
| 👷 Føvorker 🛭 🎭 🔊 Välkommen till RoR-server 🜈 Adtro - Logga in till Inköp o 🏈 Förslag på webbjalser 🔹 🖉 Grabs Hotmal 🔊 WebSike-galeri 🔹 🖾 Anpassa länkar 🔊 Windows Meda 😰 Windows                                                                                                    |                                                 |
| 🕮 • 🜈 Adtro - 🏀 Adtro menu 🛛 🗙                                                                                                    | 🟠 🔹 🖾 🕤 🖃 🌧 👻 Sida 🗸 Säkerhet 🗸 Verktyg 🕶 🔞 🕶 🂙 |
| Brevlåda   Fakturasök   Objekt   Integration   Systemadm   Logga ut                                                                                                    | <b>ADITRO</b>                                   |
| Brevåda >> Faktura                                                                                                    | Kommunövergripande enheter 🚱                    |
| C Aditro - Skicka faktura - Windows internet Explorer                                                                                                    |                                                 |
|                                                                                                    | -                                               |
| Faktura 6515682 Vert & Exover de L'Utionnes Nie Dezemer / detro Longe hill folden / Erichan Stabbelater - A Gebi Hohmal & Wahlingsnahr - X                                                                                                    |                                                 |
| Leverantic Alvebys Fatigher AB Leve Tetration and the second provide an appendix of the second provide and the second provide and the sec |                                                 |
| Anomatatam 112207 Val L Man                                                                                                    |                                                 |
| Betalingsdatum 110228 Mon Dokument att skicka                                                                                                    |                                                 |
| Atersölningun FA11071682 Brevtyp Dokumentäl; Typ Leverantär Datum Belopp Text Avsändare Aubryt                                                                                                    |                                                 |
| Image: Parture 86156882         AB/VEX/VIS Fastighter         110215 62 427.00         EBM                                                                                                    | ✓                                               |
| Visa användare 59k användare                                                                                                    | <u>^</u>                                        |
| Huvudi Kontera/Attati Referen Användare i sktuell Arbetsgrup V ONama Oldentitet 58k                                                                                                    |                                                 |
| Valda mottagare Valda mottagare                                                                                                    |                                                 |
| Fatturadelopp Urgn Younkelopp Vrgn Training Annu Annu Anturadelopp Vrgn Vrgn Vrgn Annu Annu Annu Annu Annu Annu Annu An                                                                                                    |                                                 |
| Bickström Emma EBM KOM 👁                                                                                                    |                                                 |
| Alla Mottagningatteat Edin Astrid AEN KoM 👁                                                                                                    |                                                 |
| Hank Ans Slag Vilt Enkason Bent BEN DM 😨                                                                                                    |                                                 |
| FAKTURA FAKTURA FOM 👁 🗌 🐹 😋                                                                                                    |                                                 |
| Holmberg Nicklas NHG KOM T                                                                                                    | =                                               |
| Installationadministratór FTBADM KOM 👁                                                                                                    |                                                 |
| Jalar Christina CJR KOM 👁                                                                                                    |                                                 |
| Johansen Lillan LDN KOM 👁                                                                                                    |                                                 |
|                                                                                                    |                                                 |
|                                                                                                    |                                                 |
| Lundin Gunilla GLN KOM 👁                                                                                                    |                                                 |
| Nilsson Birgit BUY KOM 👁                                                                                                    |                                                 |
| Petterson Bertil BP KOM 👁                                                                                                    |                                                 |
| Sandberg Irene ISP KOM ®                                                                                                    |                                                 |
| Strand Annika AbD KOM C                                                                                                    |                                                 |
| Sök användare:                                                                                                    |                                                 |
| Du kan välja att söka på namn eller användaridentitet. Evll i ett sökbegrenn och klicka på <b>Sö</b>                                                                                                    | k-knappen.                                      |
| Sökning skar automatiskt i på hala kommunan                                                                                                    | n muppen.                                       |
| Solve the set $f$ is the set of the set of the set $f$ is the set of the set $f$ is the set of the set $f$ is the set of the set $f$ is the set of the set $f$ is the set of the set $f$ is the set of the set of the set o  |                                                 |
| Anvand *-tecknet i borjan eller slutet for att soka på del av namn.                                                                                                    |                                                 |
| Du kan även hitta användare genom att ändra Användare i Organisation så får du upp alla                                                                                                    | användare.                                      |

| 🖉 Aditro menu - Windows Internet Explorer                                                                                                    |                                                                                                    |                                                                                                    |                            | _ 8 🗙                    |
|----------------------------------------------------------------------------------------------------|----------------------------------------------------------------------------------------------------|----------------------------------------------------------------------------------------------------|----------------------------|--------------------------|
| COO - E http://iof/Aditromenu/rmservices.aspx?id=668                                                                                                    | 515311                                                                                                    |                                                                                                    | 🗸 🍫 🗙 🙋 Bing               | <b>₽</b> •               |
| <u>Arkiv R</u> edigera Visa Eavoriter Verkt <u>yg H</u> jälp                                                                                                    |                                                                                                    |                                                                                                    |                            |                          |
| 🚖 Favoriter 🛛 👍 🙋 Välkommen till RoR-server 🌈 Aditro - Lo                                                                                                    | ogga in till Inköp o <i> (</i> Förslag på webbplatser 🔻 🖉 Gratis Hotmail 🖉 V                                                                                                    | VebSlice-galleri 🝷 📶 Anpassa länkar 🙋 Windows Media 🙋 Windows                                                                          |                            |                          |
| Aditro menu                                                                                                    |                                                                                                    |                                                                                                    | <br>🚹 🔹 🔝 🕆 🖃 🌐 👻 Sida 🕶 S | Säkerhet • Verktyg • 🕢 * |
| Brevlåda   Fakturasök   Objekt   Integration<br>Brevlåda >> Faktura<br>Skicka Skriv ut<br>1/2 ♥ N + ← → H<br>Faktura 86156682   Vernr 55023                                                                                                    | Aditro - Skicka faktura - Windows Internet Explorer  Aditro - Skicka faktura - Windows Internet Explorer  Arkiv Redgera Visa Eavoriter Verktyg Hjälp  Favoriter  Aditro - Logga in  Aditro - Skicka faktura                                                                                                    | Skapa favoritmottagare<br>Sätt en markering vid den/de<br>personer som du vill spara som<br>favoriter och klicka på <b>Flytta till</b> | Kommunövergripande         | enheter @                |
| Leverantör Älvsbyns Fastigheter AB Levnr 125 LNR           Kontonummer 5439-7054 Bankgirobetalning           Ankonstdatum 110201           Valuta SEK           Fakturadatum 110201           Moms 1 12 485.46           Betalningsdatum 110228           Moms 2           Period from           Period tom           Átersökningsnr FA11071682                                                                                                    | C Addro - Skoka rakcura       Dokument att skicka       Revtyp     Dokumentid:       Typ     Leverantör       Datum       Faktura     Alvsbyns       Faktura     B6156882                                                                                                    | favoriter.<br>Nästa gång du väljer Skicka kommer<br>dina favoriter automatiskt att visas.                                              |                            |                          |
| Huvud       Kontera/Attest       Referenser       Meddelande t         Kostnadskontera       Levskuld/Moms       Ankomstbokför         Fakturabelopp       Urspr Monsbelopp       Kvar att kontera         62 427.00       12 485.46       0,00       12         Alla       Mottsgningsattest       Ts bort attest         Hark       Ans       Slag       Vht       Akt       Pro       0         11211000       #6320       05220       0       0       0       0         I       III211000       #6320       05220       0       0       0       0       0       0       0       0       0       0       0       0       0       0       0       0       0       0       0       0       0       0       0       0       0       0       0       0       0       0       0       0       0       0       0       0       0       0       0       0       0       0       0       0       0       0       0       0       0       0       0       0       0       0       0       0       0       0       0       0       0       0       0       0< | Visa användare<br>Användare i aktuell Arbetsgrupp     Sök användare<br>Användare i aktuell Arbetsgrupp       Valbara mottagare       Name       Name       Brommels Gun-Britt       Bäckström Emma       EBM       KOM       Bäckström Emma       Edin Astrid       AEN       KOM       FAKTURA       FAKTURA       FAKTURA       FAKTURA       Jalar Christina       CJR       Johansson Lilian       Lindström Ulrica       Lunderg Ulla       Lunderg Ulla       Lunderg Ulla       Lunderg Bartil       BPN       KOM       Sidström Birgit       BUN       KOM       Sidserg Trene       ISG       KOM | Name     Identitet       Valda mottagare       Name       Anvid                                                                        |                            |                          |
|                                                                                                    |                                                                                                    | I                                                                                                    | S Lokalt intranät          | 💌 🗸 🔍 100 % 🔻 ,          |
| 📕 Start 🤌 🔞 😯 Post - Inkorg - IBM Lo                                                                                                    | 💌 Microsoft PowerPoint 🌈 Aditro menu - Windo 🌈 Aditro                                                                                                    | o - Skicka faktur                                                                                                    | <b>∂ 2 3</b>               | 9 8 U 🛛 🖀 🖻 N 14:46      |

| 🏉 Aditro menu - Windows Inte                        | ernet Explorer                            |                                   |                              |                                      |                                             |                                         |                                | <b>.</b> 7 ×                 |
|-----------------------------------------------------|-------------------------------------------|-----------------------------------|------------------------------|--------------------------------------|---------------------------------------------|-----------------------------------------|--------------------------------|------------------------------|
| COO - 🖉 http://iof/Aditron                          | menu/rmservices.aspx?id=44923             | 38590                             |                              |                                      |                                             |                                         | 🖌 🗲 🗶 🌔 Bing                   | P -                          |
| Arkiv Redigera Visa Eavoriter                       | Verktyg <u>Hjälp</u>                      |                                   |                              |                                      |                                             |                                         |                                |                              |
| 🚖 Favoriter 🛛 🚖 🙋 Välkommen                         | till RoR-server 💋 Aditro - Log            | gga in till Inköp o 🧯             | 🏉 Förslag på webbplatse      | r 🔹 🙋 Gratis Hotmail 🙋 WebSlice-gall | i 🔹 📶 Anpassa länkar 🧧 Windows Media 🥫 V    | Vindows                                 |                                |                              |
| 🖉 Aditro menu                                       |                                           |                                   |                              |                                      |                                             |                                         | 🏠 🔹 🔝 🝸 🖃 🖶 👻 Sida             | • Sākerhet • Verktyg • 🔞 • 🎇 |
| Pursulê de la Calatura a XIa da                     | 🖉 Aditro - Skicka fakt                    | tura - Windows In                 | iternet Explorer             |                                      |                                             |                                         |                                |                              |
| Brevláda >> Fakturasok                              | • 💽 🗢 📶 http://                           | /iof/FtB/rdfak/rdfak_fa           | akt_skicka2.asp              |                                      | ~                                           | ← × b Bing                              |                                | LIDIIKO                      |
|                                                     | <u>A</u> rkiv <u>R</u> edigera Visa       | <u>Favoriter</u> Verkt <u>v</u> g | Hjälp                        |                                      |                                             |                                         | Kommunövergripa                | ande enheter 🤒               |
| Skicka Skriv ut                                     | 🚖 Favoriter 🛛 🚖 🙋 V                       | /älkommen till RoR-ser            | ver 📶 Aditro - Logga in      | till Inköp o 🌾 Förslag på webbplatse | 🝷 🙋 Gratis Hotmail 🙋 WebSlice-galleri 🝷 📶 A | npassa länkar 🙋 Windows Media 🙋 Windows |                                | ~                            |
| 1/2 WH + + H                                        | 💋 Aditro - Skicka faktura                 |                                   |                              |                                      | <u> </u>                                    | 📔 🕈 🔝 👘 🖆 📓 👻 Sida 🗸 Säkgrhet 👻 Ver     | ¢yg - 🔞 - 🎇                    |                              |
| Faktura 86156882<br>Leverantör Älvsbyns Fastigheter | A                                         |                                   |                              |                                      |                                             |                                         |                                |                              |
| Kontonummer 5439-7054 Bankg                         | pir Dokument att skicka                   | cumentid: Tvp                     | Leverantör                   | Datum Belopp 1                       | xt Avsändare                                | 1                                       |                                |                              |
| Fakturadatum 110201                                 | Eaktura 861                               | 156992                            | Ölysbyns Easticheter (       | B 110215 62.427.00                   | Ta bort degen brevi                         | âda                                     |                                |                              |
| Period from                                         |                                           | 100002                            | All a brighter and grieden a | 0 110210 02427,00                    |                                             |                                         |                                |                              |
| Återsökningsnr FA11071682                           | Visa användare<br>Användare i aktuall Arb | etsorunn V                        | Sök användar                 | 2                                    | Tduration Silk                              |                                         |                                |                              |
|                                                     |                                           | ccograpp                          | 1                            | <b>Nami</b>                          |                                             |                                         |                                | ~                            |
|                                                     | Valbara mottagare<br>Namn                 | Anvid A                           | rbetsgrupp Detalj Välj       | Valda motta<br>Namn                  | Anvid                                       | $\mathbf{X}$                            |                                | <u>^</u>                     |
| Kostnadskontera Levskuld                            | Brommels Gun-Britt                        | GBS KO                            | ом 👁 🔲                       | Lundberg I                           | lla ULG                                     |                                         |                                |                              |
| Esktursholoon Urenr Monsholoo                       | Bäckström Emma                            | EBM KO                            | ом 🔹 🗌                       |                                      |                                             |                                         |                                |                              |
| 62 427,00 12 485,4                                  | Edin Astrid                               | AEN KO                            | ом 🗶 🗌                       |                                      | \                                           | $\langle \langle \rangle$               |                                |                              |
|                                                     | Eriksson Berit                            | BEN KO                            | ом 🔹 🗌                       |                                      |                                             | $\langle \langle \rangle$               |                                |                              |
| Alla Mottagningsattest                              | FAKTURA                                   | FAKTURA KO                        | ом 👁 🗌                       | 💌 🖄                                  |                                             | Vald användana visaa                    |                                |                              |
| Mark Ans Slag                                       | Holmberg Nicklas                          | NHG KO                            | ом 🔹 🗌                       |                                      |                                             | valu anvandare visas                    | ,                              |                              |
|                                                     | Installationadministra                    | tör FTBADM KO                     | ом 🔹 🗌                       |                                      |                                             | klicka på knappen                       |                                |                              |
|                                                     | Jalar Christina                           | CJR KO                            | ом 🏾 🖲                       |                                      |                                             | Skicka nu.                              |                                |                              |
| 11211000 46320                                      | Johansson Lilian                          | LIN KO                            | ом 👁 🗌                       |                                      |                                             | Om du ej vill ha kvar                   | fakturan i egen                |                              |
|                                                     | Lidström Ulrica                           | ULM KO                            | ом 🌒 🗌                       |                                      |                                             | brevlåda bocka för <b>T</b>             | a bort ur egen b               | revlåda                      |
|                                                     | Lundberg Ulla                             | ULG K                             | ом 🔹 📋                       |                                      |                                             | När fakturan är skick                   | ad för betalning fö            | orsvinner                    |
|                                                     | Lundgren Crister                          | CLN KO                            | ом 🔹 🗌                       |                                      |                                             | den automatiskt ur br                   | au for botanning it<br>avlådan |                              |
|                                                     | Nilsson Birgit                            |                                   | om •                         |                                      |                                             |                                         |                                |                              |
|                                                     | Pattersson Bartil                         | BON K                             | om © []                      |                                      |                                             |                                         |                                |                              |
|                                                     | Sandberg Irene                            | ISG KO                            | ом 🔹 🗋                       |                                      |                                             |                                         |                                |                              |
|                                                     | Strand Annika                             | ASD KO                            | ом 👁 🗌                       |                                      |                                             |                                         |                                |                              |
|                                                     |                                           |                                   |                              |                                      |                                             |                                         |                                |                              |
|                                                     |                                           |                                   |                              |                                      |                                             |                                         | ~                              | ~                            |
|                                                     |                                           |                                   |                              |                                      |                                             |                                         | 🧐 Lokalt intranät              | 🖓 🔹 🔍 100 % 🔹 j              |
| 🛃 Start 🛛 🖉 🕲                                       | 🛞 Post - Inkorg - IBM Lo                  | Microsoft Power                   | rPoint 🖉 Aditro m            | enu - Windo 🧭 Aditro - Skicka fa     | ur                                          |                                         | <b>6</b> 2 <b>2</b>            | 🕏 🔍 🏷 🗊 🚬 🖉 💽 🔪 09:18        |

| 🖉 Aditro menu - Windows Internet Explorer                                                                                                    |                   | - 7×                            |
|----------------------------------------------------------------------------------------------------|-------------------|---------------------------------|
| E http://idf/Aditromenu/mservices.aspx?id=509344902                                                                                                    | 🖌 🛃 🔀 Bing        | P -                             |
| Arkiv Redigera Visa Eavonter Verktyg Hjälp                                                                                                    |                   |                                 |
| 👷 Favoriter 🛛 🎪 🖻 Väkonmen till RoR-server 👖 Adtro - Logga in till Inköp o 🎉 Förslag på webbplatser 🔹 🙋 Gratis Hotmal 🙋 WebSlice-galeri 🔹 📶 Anpassa länkar 🖉 Windows Media 🖉 Windows                                                                                                    |                   |                                 |
| C Aditro menu                                                                                                    | 🟠 • 🗟 - 🗆 🖶 •     | Sida • Säkerhet • Verktyg • 🕢 * |
| Brevlåda   Fakturasök   Objekt   Integration   Systemadm   Logga ut<br><u>Brevlåda</u> >> Faktura                                                                                                    | Kommunöv          | ergripande enheter 😵            |
| Skicka       Skriv ut                                                                                                    |                   |                                 |
| Huvud       Kontera/Attest       Referenser       Meddelande till lev       Anteckn       Övr info       Händelser       Flöde         Kostnadskontera       Lavskuld/Moms       Ankomstbokföring       Fakturabelopp       Vara att kontera       Moms att kontera       Text         62 427.00       12 485.46       0.00       12 485.46       -0.00         Alla       Mettaoningasttest       Ta bort attest       Kontoradr       Ta bort       Soara       Soara       Soara                                                                                                    |                   | <b>^</b>                        |
| Als       Mottagningsättest       12 bort attest       Konconerrie         Hark       Ann       Slag       Vikt       Akt       Pro       Obj       Fri         I       11211000       46920       105220       192       49941,54       110222       Image: Stark of the stress of the stress of the stre | 1                 |                                 |
|                                                                                                    | S Lokalt intranät | 🖓 🔹 🔍 100 % 🔹 j                 |
| 🛃 Start 🔰 🖉 🔮 📝 🌈 Adiro menu - Windo 🔳 Microsoft PowerPoint                                                                                                    |                   | 📓 🗊 🧐 🗞 🗊 💽 🖉 📉 N 16:37         |

| 🔗 Aditro menu - Windows Internet Explorer                                                                                                    |                                                                                       |
|----------------------------------------------------------------------------------------------------|---------------------------------------------------------------------------------------|
| So v Attp://bf/Adtromenu/mservices.aspx?id=460869141                                                                                                    | 🔽 🗲 🗙 📴 Bing                                                                          |
| Arkiv Redigera Visa Eavoriter Verktyg Hjälp                                                                                                    |                                                                                       |
| 👷 Favoriter 🛛 🎭 🛴 Studentwebben 🍘 Förslag på webbplatser 👻 🖻 Gratis Hotmail 🖻 ) WebSike-galeri 🔹                                                                                                    |                                                                                       |
| 🔡 🔹 🏉 Väkommen till RoR-server 🖉 Aditro menu 🛛 🗙                                                                                                    | 🏠 🔹 🔊 🕤 📑 🛻 👻 Sida + Säkerhet + Verktyg + 🕡 +                                         |
| Brevlåda   Fakturasök   Objekt   Integration   Systemadm   Logga ut<br>Brevlåda >> Faktura                                                                                                    | Kommunövergripande enheter 🔞                                                          |
| Image: Second Second | iv en benämning på kortkoden,<br>i ansvar, konto, vht ev. akt osv.<br>ck <b>Spara</b> |
|                                                                                                    | ~                                                                                     |
|                                                                                                    | 🧐 Lokalt intranät 🦓 👻 🔩 100 % 👻                                                       |
| 🛃 Start 🖉 🧭 🚱 Post - Inkorg - IEM Lo 🔗 Aditro menu - Windo 😰 Namnlös 1 - OpenOffi 🔗 Aditro - Egna kortkod                                                                                                    | a 📓 🔀 💕 🗞 13:46                                                                       |

| 🖉 Aditro menu - Windows Internet Explorer                                                                                                    |                      |                          |
|----------------------------------------------------------------------------------------------------|----------------------|--------------------------|
| O ♥ Department ()iof/Aditromenu/mservices.aspx?id=480869141                                                                                                    | 🖌 🏞 🗙 📴 Bing         | ρ-                       |
| Arkiv Redigera Visa Eavoriter Verktyg Hjälp                                                                                                    |                      |                          |
| 👷 Favoriter 🛛 🙀 📙 Studentwebben 🍘 Förslag på webbplatser 🔹 🔊 Gratis Hotmail 🖉 WebSlice-galleri 🔹                                                                                                    |                      |                          |
| 🔡 👻 🌈 Välkommen till RoR-server 🦉 Adtro menu 🗙                                                                                                    | 🟠 🔹 🔝 🗠 🖶 🔹 Sida 🕶   | Säkerhet • Verktyg • 🔞 • |
| Brevlåda   Fakturasök   Objekt   Integration   Systemadm   Logga ut<br>Brevlåda >> Faktura                                                                                                    | Kommunövergripande e | nheter 0                 |
| Skicka       Skirv ut       Image: skirv ut       Image: skirv ut< |                      |                          |
| Huvudl Kontera/Attest       Referenser       Meddelande till lev       Anteckn       Övr info       Händelser       Flöde         Kostnadskontera       Levskuld/Moms       Ankomstbokföring       Tryck på pilen för att ta         Fakturabelopp       Urspr Momsbelopp       Kvar att kontera       Konterad Moms       Moms att kontera       Text         19 816.00       3 963.21       0.00       3 963.21       0.00       Tryck på pilen för att ta         Alla       Mottagningsattest       Beslutsattest       Ta bort attest       Spara       Spara kortkod         Mark       Ans       Slag       Vht       Akt       Pro       Obj       Fri       Mot       Belopp       Beslutsattest                                                                                                    |                      |                          |
|                                                                                                    |                      |                          |
|                                                                                                    | S Lokalt intranät    | 🐴 🔹 🔍 100 % 🔹            |
|                                                                                                    |                      |                          |

| 🖉 Aditro menu - Windows Internet Explorer                                                                                                    |                                                                                                    |                         | - 7 🛛                   |
|----------------------------------------------------------------------------------------------------|----------------------------------------------------------------------------------------------------|-------------------------|-------------------------|
| COO v 🔊 http://iof/Aditromenu/rmservices.aspx?id=480869141                                                                                                    |                                                                                                    | 💌 🗲 🗙 🙋 Bing            | P -                     |
| Arkiv Redigera Visa Eavoriter Verktyg Hjälp                                                                                                    |                                                                                                    |                         |                         |
| 👷 Favoriter 🛛 🙀 📙 Studentwebben <i></i> Förslag på webbplatser 🔹 🖉 Gratis Hotmail 🖉 WebSlice-galleri 🔹                                                                                                    |                                                                                                    |                         |                         |
| 😤 🔻 🏉 Välkommen till RoR-server 🖉 Aditro menu 🛛 🗙                                                                                                    |                                                                                                    | 🟠 🔹 🔝 🛸 🖃 🌧 👻 Sida 🕶 Si | äkerhet 🔹 Verktyg 🕶 🕢 🕶 |
| Brevlåda   Fakturasök   Objekt   Integration   Systemadm   Logga ut Brevlåda >> Faktura                                                                                                    |                                                                                                    | Kommunövergripande enh  | additro                 |
| Skicks       Skriv ut         1/1       Image: Additional information of the state of the state of | PARTURA Sida: 1/1<br>Datum 2011-02-15<br>Fakturanr 851058<br>Kundnr 52<br>-02-16<br>Älvsbyns kommun<br>Ulla Lundberg<br>942 85 ÄLVSBYN |                         |                         |
| Välj kortkod<br>Kvar att kontera 0.00<br>Belopp 152<br>Kortkod enkel @ @ Arbetsgrupp © Förvaltning / Redovisningsenhet<br>Egna Kontorsmaterial @<br>OK Avbryt<br>Under Egna fr<br>vill ha och tryv                                                                                                    | inns dina kortkoder, välj den du<br>ck OK.                                                                                             |                         |                         |
|                                                                                                    |                                                                                                    | Se Lokalt intranät      | 🐴 🔹 🔍 100 % 🔹 💡         |
| 🛃 Start 🔗 🖉 🚱 Post - Inkorg - IBM Lo 🖉 Aditro menu - Windo 😰 Namnlös 1 - OpenOffi                                                                                                    |                                                                                                    |                         | 🔒 🍒 💕 🕵 13:48           |

| 🖉 Aditro menu - Windows Internet Explorer                                                                                                   |                                                                                                    |                                             |
|----------------------------------------------------------------------------------------------------|----------------------------------------------------------------------------------------------------|---------------------------------------------|
| COO V Image: Inter://iof/Aditromenu/rmservices.aspx?id=684847527                                                                            |                                                                                                    | • • • × b Bing                              |
| <u>Arkiv R</u> edigera Visa Eavoriter Verkt <u>yg</u> Hjälp                                                                                 |                                                                                                    |                                             |
| 🖕 Favoriter 🛛 👍 🕖 Välkommen till RoR-server 🌈 Aditro - Logga in till Inköp o                                                                | 🍘 Förslag på webbplatser 🔻 🔊 Gratis Hotmail 🔊 WebSlice-galleri 🔻 📶 Anpassa länkar 😰 Windows Media 🙆 Windows                                                                                                    |                                             |
| Aditro menu                                                                                                    |                                                                                                    | 🏠 🔹 🔝 👘 🖆 Sida 🗸 Säkerhet 🗸 Verktyg 🕶 🔞 🗸 👌 |
| Regulâda   Ealturacăk   Objekt   Integration   Systemade                                                                                    | n   Longs ut                                                                                                    |                                             |
| Annans brevlåda >> Brevlåda för Lundaren Crister >> Faktura H(+)H 2/5                                                                       |                                                                                                    |                                             |
|                                                                                                    |                                                                                                    | Kommunovergripande enheter                  |
| Skriv ut                                                                                                    |                                                                                                    | <u> </u>                                    |
| 1/4 V H 4 + H                                                                                                    |                                                                                                    |                                             |
| Faktura 36195763119 Vernr 55059<br>Leverantör TeliaSonera Sverige AB Levnr 154 LNR                                                          |                                                                                                    |                                             |
| Kontonummer 824-3040 Bankgiro Bankgirobetalning Ankomstdatum 110218 Valuta SEK                                                              |                                                                                                    |                                             |
| Fakturadatum 110210 Moms 1 131,50                                                                                                    | 5257-Q                                                                                                    |                                             |
| Period from Period tom                                                                                                    | Faktura-/OCR-nr: 36195763119                                                                                                    |                                             |
| Atersökningsnr FA11978997                                                                                                    | Ars: elisioners svenge AB Moli admin frg. 123 86 Fasta (anges vid betalning)                                                                                                    |                                             |
|                                                                                                    |                                                                                                    | <b>v</b>                                    |
| Hottaget Limnat Användare Anvid<br>110223 Lundgren Crister CLN<br>110222 110223 Pettersson Bartil BNN<br>110221 110222 Lundgren Crister CLN | Under fliken <b>Flöde</b> visas vilken/vilka personer som har eller<br>har haft fakturan.<br>Fältet <b>Lämnat</b> visar om eller när en faktura har lämnat en<br>persons brevlåda. Om fältet är blankt så innebär det att<br>fakturan fortfarande ligger kvar hos den/de personerna.<br>Det finns bara ett ex av varje faktura, men den kan visas i<br>flera brevlådor samtidigt.<br><b>OBS! Fakturan kan dock bara betalas en gång</b> . |                                             |
| r.<br>Klar                                                                                                    |                                                                                                    | 🧐 Lokalt intranät 🦓 👻 🔍 100 % 🔻             |
| 🛃 Start 💋 🙆 🐨 Post - Inkorg - IBM Lo 📧 Microsoft Pow                                                                                        | erPoint 🥟 Aditro menu - Windo                                                                                                    | 記録の多刊 N 15:36                               |

| 🖉 Aditro menu - Windows In                                                                                                    | iternet Explorer                                                                                                    |                                                    |                                                          |                                                                                                    |                   |                                 |
|----------------------------------------------------------------------------------------------------|----------------------------------------------------------------------------------------------------|----------------------------------------------------|----------------------------------------------------------|----------------------------------------------------------------------------------------------------|-------------------|---------------------------------|
| GO 🗢 🙋 http://iof/Aditr                                                                                                    | omenu/rmservices.aspx?id=668515308                                                                                                    |                                                    |                                                          |                                                                                                    | 🖌 🗲 🗙 🌔 Bing      | <b>ρ</b> •                      |
| <u>Arkiv R</u> edigera Visa Eavorib                                                                                                    | er Verktyg <u>Hj</u> älp                                                                                                    |                                                    |                                                          |                                                                                                    |                   |                                 |
| 🚖 Favoriter   🚖 🙋 Välkomme                                                                                                    | en till RoR-server 👖 Aditro - Logga in till Inköp (                                                                                                    | o 🏉 Förslag på webbplatser 🝷 🙋 Gratis Hotmail 👩 We | 'ebSlice-galleri 🝷 📶 Anpassa länkar 👩 Windows Media 👩 Wi | indows                                                                                                    |                   |                                 |
| 🌈 Aditro menu                                                                                                    |                                                                                                    |                                                    |                                                          |                                                                                                    | 🟠 • 🖻 - 🖃 🖶 • Sid | ja • Säkerhet • Verktyg • 🔞 • 🂙 |
| Adtromenu  Adtromenu  Brevlåda   Fakturasök Fakturaregister  Urval Resultat  Faktura eller motsvarande Redovisningsenhet Arbetsgrupp Fakturatyp Betaldatum Belopp Bokföringsdatum Bokföringsbelopp Momsbelopp Vern Vernrprefix Betalningsref Uppdatsignatur Doklöpnummer Cndast sekretessklassade f Förfakturor som ej matchaa Cade spärrade Visa användare i resultatlis 25 rader i resultatlistan Uppdaterat via Leverantörsuppgifter Sökalternativ | Objekt Integration System     Alvabyn kommun   Alvabyn kommun     Alvabyn kommun     Alvabyn kommun <t< th=""><th>adm Logga ut</th><th>Sak Tam<br/>Pekturamottagaras rendarid V</th><th>Kommunövergripande enh<br/>Sökalternativ:<br/>Ansvarskod<br/>Verksamhet<br/>Leverantör<br/>Med flera<br/>Fyll i något av<br/>sökalternativen och<br/>tryck sedan på <b>Sök.</b><br/>Ett alternativ<br/>räcker.</th><th></th><th></th></t<> | adm Logga ut                                       | Sak Tam<br>Pekturamottagaras rendarid V                  | Kommunövergripande enh<br>Sökalternativ:<br>Ansvarskod<br>Verksamhet<br>Leverantör<br>Med flera<br>Fyll i något av<br>sökalternativen och<br>tryck sedan på <b>Sök.</b><br>Ett alternativ<br>räcker. |                   |                                 |
|                                                                                                    |                                                                                                    |                                                    |                                                          |                                                                                                    |                   |                                 |
|                                                                                                    |                                                                                                    |                                                    |                                                          |                                                                                                    | Called School **  |                                 |
|                                                                                                    |                                                                                                    |                                                    |                                                          |                                                                                                    | S Lokalt intranät | 🦓 🔻 🔍 100 % 👻 🦼                 |
| 🛃 Start 🛛 🌔 🕲                                                                                                    | 🤎 Post - Inkorg - IBM Lo 🦉 Aditro me                                                                                                    | enu - Windo 💌 Microsoft PowerPoint                 |                                                          |                                                                                                    |                   | 🏭 📴 🧐 🚱 🔃 🕨 📓 🔝 13:25           |

| 🖉 Aditro menu - Windows Internet Explorer                                                                                                    |                     |                                     |
|----------------------------------------------------------------------------------------------------|---------------------|-------------------------------------|
| 🚱 🕞 💌 🖻 http://lof/Aditromenu/mservices.aspx?id=450346221                                                                                                    | 🖌 🛃 🔀 📴 Bing        | <b>ب</b> و                          |
| Arkiv Redigera Visa Eavoriter Verktyg Hjälp                                                                                                    |                     |                                     |
| 👷 Favoriter 👍 🖉 Väkommen till RoR-server 🚺 Aditro - Logga in till Inköp o 🎉 Förslag på webbplätser 🔹 🖉 Gratis Hotmail 😰 WebSitce-galeri 🔹 📶 Anpassa länkar 🖉 Windows Media 🖉 Windows |                     |                                     |
| Addro menu                                                                                                    | 👌 • 🗟 × 🗉 🖨         | • Sida • Säkerhet • Verktyg • ☯ • » |
| Brevlåda   Fakturasök   Objekt   Integration   Systemadm   Logga ut<br>Brevlåda för Sandberg Irene                                                                                   | nde enheter 💌 💆 🗐 🚱 | <b><i>DITRO</i></b>                 |
| Visa Alla Visa Skicka Tabort Förnya                                                                                                    | U-                  |                                     |
| Checkbox Brevsymbol Symboler Brevtyp Identitet Bestar Leverantör Datum Betdat Text Belopp Avvikelse Objekt Avs Meddelande Urbetdat Tolkad referens                                   | 1                   |                                     |
| Klicka på ikonen för Egna uppgifter<br>att lägga in ersättare vid frånvaro.                                                                                                    |                     |                                     |
|                                                                                                    |                     |                                     |
| http://iof/PB8/RcGb/rcgb_egna_uppg.asp?ResetGlobals=Y                                                                                                    | S Lokalt intranät   | 🖓 • 🔍 100 % • 🧃                     |
| 💕 Start 🐘 🌈 🤨 🚱 Post - Inkorg - IBM Lo 🥢 Adtro menu - Windo 🥢 Kundtjänst / Älvsbyn 📧 Microsoft PowerPoint                                                                            |                     | 🔣 🔐 🧐 🌭 🗐 🛄 🔮 🕨 N 09:27             |

|                                                                                                    | <ul> <li>✓ ✓ ✓ ✓ ✓ ✓ ✓ ✓ ✓ ✓ ✓ ✓ ✓ ✓ ✓ ✓ ✓ ✓ ✓</li></ul> |               |
|----------------------------------------------------------------------------------------------------|----------------------------------------------------------|---------------|
| grlév gedigera Visa Eavonter Verktyg Hjälp<br>🗽 Favoriter 🍌 😰 Välkommen till RoR-server 🥂 Adtro - Logga in till Inköp o 🏈 Förslag på webbplatser • 🔊 Gratis Hotmail 🖉 WebSilce-galleri • 🔣 Anpassa länkar 🖉 Windows Media 🖉 Windows<br>Ø Adtro menu                                                                                                    | 👌 🔹 🔊 - 💷 👼 👻 Sida + Sakerhet +                          |               |
| 👷 Favoriter h 🚖 🙋 Välkommen till RoR-server 🜈 Adtro - Logga in till Inköp o 🏈 Förslag på webbplatser • 😰 Gratis Hotmail 🖉 WebSilce-galleri • 🚺 Anpassa länkar 🖉 Windows Media 🖉 Windows                                                                                                    | 🏠 • 🔊 - 🖃 🖶 • Sida • Säkgrhet •                          | »             |
| C Aditro meru                                                                                                    | 🚹 🔹 🔝 👘 🖃 🖶 👻 Şida 👻 Säkgrhet 🗸                          |               |
|                                                                                                    |                                                          | Verktyg • 🕜 • |
| revidda Fakturasik Objekt Integration Systemadm Logga ut<br>Ne hedget<br>Techno als Demonstration Factorial and the second second seco |                                                          |               |
|                                                                                                    |                                                          |               |
|                                                                                                    | Lokalt intranät                                          |               |

| 🖉 Aditro menu - Windows Internet Explorer                      |                                                  |                                          |                                 |                                         | - 6 🛛                    |
|----------------------------------------------------------------|--------------------------------------------------|------------------------------------------|---------------------------------|-----------------------------------------|--------------------------|
| 😋 🕞 🗢 👔 http://iof/Aditromenu/rmservices.aspx?id=45034622      |                                                  |                                          |                                 | 💌 🐓 🗶 📴 Bing                            | ρ-                       |
| <u>Arkiv R</u> edigera Visa Eavoriter Verkt <u>yg</u> Hjälp    |                                                  |                                          |                                 |                                         |                          |
| 🖕 Favoriter 🛛 🚖 🔊 Välkommen till RoR-server 💋 Aditro - Logga i | till Inköp o 🏉 Förslag på webbplatser 🔻 🖉 Gratis | Hotmail 🙋 WebSlice-galleri 🔻 📶 Anpassa I | ánkar 🙋 Windows Media 🙋 Windows |                                         |                          |
| C Aditro menu                                                  |                                                  |                                          |                                 | 🟠 🔹 🗟 👘 🖃 🚔 Sida + Säkerhet +           | Ver <u>k</u> tyg • 🔞 • » |
| Brevlåda   Fakturasök   Objekt   Integration                   | Systemadm 🕴 Logga ut                             |                                          |                                 | 00                                      | ITRO                     |
| Min ledighet                                                   |                                                  |                                          |                                 | • •                                     | inte                     |
|                                                                |                                                  |                                          |                                 |                                         |                          |
| Ordbok Brevlåda Min ledighet Kontovalidering                   |                                                  |                                          |                                 |                                         |                          |
| Visa användare<br>Användare i aktuell Arbetsgrupp              | Sök användare                                    | Namn     ○ Identitet                     | [Sök]                           |                                         |                          |
| Valbara ersattare                                              |                                                  | Vald ersättare                           |                                 |                                         |                          |
| Namn Anvid Arbetsgrupp Ledig Detalj                            |                                                  | Eriksson Berit                           |                                 |                                         |                          |
| Brommels Gun-Britt GBS KOM                                     |                                                  |                                          |                                 |                                         |                          |
| Bäckström Emma EBM KOM 🔲 🖲                                     |                                                  |                                          |                                 |                                         |                          |
| Edin Astrid AEN KOM 🗌 🏵                                        | Klar                                             |                                          |                                 |                                         |                          |
| Eriksson Berit BEN KOM 🗌 🏵                                     | AVDIVE                                           |                                          |                                 |                                         |                          |
| FAKTURA FAKTURA KOM 🔲 👁                                        |                                                  |                                          |                                 |                                         |                          |
| Holmberg Nicklas NHG KOM 🗌 🏵                                   |                                                  |                                          |                                 |                                         |                          |
| Installationadministratör FTBADM KOM                           |                                                  |                                          |                                 |                                         |                          |
| Jalar Christina CJR KOM                                        |                                                  |                                          |                                 |                                         |                          |
| Johansson Lilian LIN KOM                                       |                                                  |                                          |                                 |                                         |                          |
|                                                                |                                                  |                                          |                                 |                                         |                          |
| Lundaren Crister CLN KOM                                       |                                                  |                                          |                                 |                                         |                          |
| Lundin Gunilla GLN KOM 🗌 👁                                     |                                                  |                                          |                                 | Välj den person som ska vara din ersätt | are                      |
| Nilsson Birgit BUN KOM 🗌 🏵                                     |                                                  |                                          |                                 |                                         |                          |
| Pettersson Bertil BPN KOM 🗌 👁                                  |                                                  |                                          |                                 | Flytta till vald ersättare              |                          |
| Sandberg Irene ISG KOM 👁                                       |                                                  |                                          |                                 |                                         |                          |
| Strand Annika ASD KOM 🔲 👁                                      |                                                  |                                          |                                 | Klicka på <b>Klar</b>                   |                          |
|                                                                |                                                  |                                          |                                 | 1                                       |                          |
|                                                                |                                                  |                                          |                                 |                                         |                          |
|                                                                |                                                  |                                          |                                 |                                         |                          |
|                                                                |                                                  |                                          |                                 |                                         |                          |
|                                                                |                                                  |                                          |                                 |                                         |                          |
|                                                                |                                                  |                                          |                                 | 😜 Lokalt intranät. 🔗                    | • 🔍 100 % 🔹              |
| T Start 🖉 🙆 😡 Post - Inkorg - IBM Lo                           | Aditro menu - Windo Kundtjänst / Älvshvn         | Microsoft PowerPoint                     |                                 |                                         | ■ ¥ DN 10:21             |

| 🖉 Aditro menu - Windows Internet Explorer                                                                                                    |                   |                                  |
|----------------------------------------------------------------------------------------------------|-------------------|----------------------------------|
| 🚱 🕞 💌 🙋 http://iof/Aditromenu/mservices.aspx?id=450346225                                                                                                    | 💌 🐓 🗙 🙋 Bing      | P •                              |
| Arkiv Redigera Visa Eavoriter Verktyg Hjälp                                                                                                    |                   |                                  |
| 👷 Favoriter 👍 🖉 Välkommen till RoR-server 🌈 Aditro - Logga in till Inköp o 🎉 Förslag på webbplatser 🔹 🖉 Gratis Hotmail 🖉 WebSilce-galeri 📲 📶 Anpassa länkar 🖉 Windows Media 🖉 Windows   |                   |                                  |
| Adtro menu                                                                                                    | 👌 • 🗟 🗉 🖶 • S     | ida • Sākerhet • Verktyg • 🔞 • 🎽 |
| Brevlåda Fakturasök Objekt Integration Systemadm Logga ut                                                                                                    |                   | <b><i>d</i>DITRO</b>             |
| Min ledighet                                                                                                    | ۵) 🕮              |                                  |
| Ne kelgelet<br>Otdekk Brevkda Hin Indighet Koncusidering<br>Unders all Different Takin<br>Different Takin<br>OBS! Kom ihåg att trycka på <b>Spara</b> så att<br>uppgifterna ligger kvar |                   |                                  |
|                                                                                                    |                   |                                  |
|                                                                                                    |                   |                                  |
|                                                                                                    | S Lokalt intranät | 👍 🕶 🔍 100 % 🔻 .;                 |
| 🐉 Start 🔰 🖉 🧐 😔 Fost - Inkarg - IBM Lo 🔗 Aditro menu - Windo 🔗 Kundhjänst / Alvsbyn 💌 Microsoft PowerPoint                                                                              | 63                | a 🕫 ® 🗞 IJ 🖻 🕈 🕨 N 10:42         |

### Konton som kräver en Permanent anteckning i I o F

Namn och syfte skall anges vid samtliga tillfällen

- Konto Benämning
- 710XX Representation
- 711XX Intern representation Namn och syfte ska anges Övriga personalkostnader
- 69510 Hyra av transportmedel
- 70510 Biljetter, inrikes
- 70520 Biljetter, utrikes
- 70530 Hotell, inrikes
- 70540 Hotell, utrikes
- 70550 Övriga resekostnader

# Övrig information

Momskontering av fakturor för leasingbilar

### Leasingavgifter enligt avtal:

Konto 695 Hyra/leasing av bilar och transportmedel skall bokföras enligt följande: 50% av momsen skall bokföras på verksamheten och resterande 50% är momskontering. Fakturor som avser tillfällig hyra av leasingbilar skall konteras på samma sätt.

#### Faktureringsavgifter

Älvsbyns Kommun godkänner inte faktureringsavgift som deb på faktura. När ni i er brevlåda upptäcker en faktura med faktureringsavgift eller dylikt måste ni kontakta leverantören och begära en ny faktura utan faktureringsavgift samt skicka fakturan till ADM med anteckning att fakturan skall makuleras. När ni gör beställningar så informera leverantören att vi inte godkänner faktureringsavgift och inte samlingsfakturor. (En faktura per ref nummer)

### Kom ihåg!

Vid beställning av material är betalningstiden 30 dagar inget annat godkänns.

## Arbetsbeskrivning Inköp och Faktura för bolagen

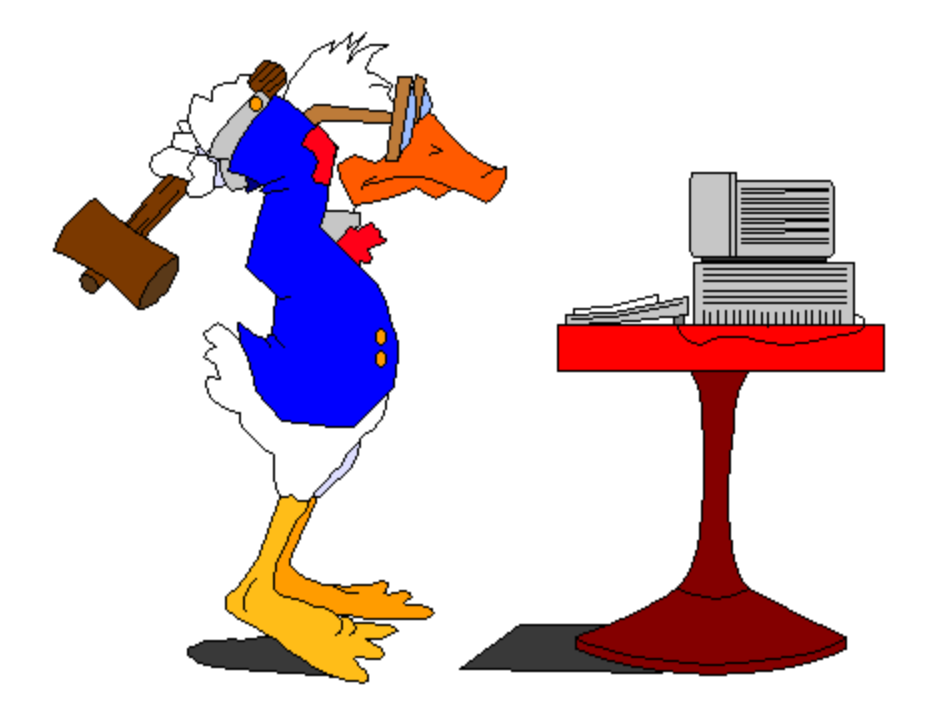

Vid frågor ring:

| Britt-Inger Holm | Tel: 2350 |
|------------------|-----------|
| Maria Johansson  | Tel: 2342 |
| Kristina Öberg   | Tel: 2344 |
| Erika Isaksson   | Tel: 2343 |

Fakturaadress: Älvsbyns Kommun Box 72 942 22 ÄLVSBYN